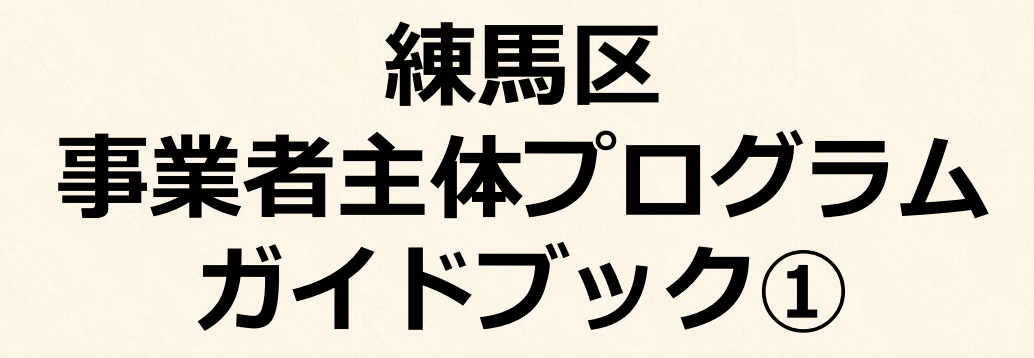

—

-

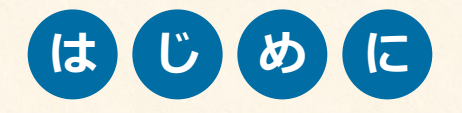

\_

\_

\_

\_

\_\_\_

\_

\_

\_

\_

\_

\_

\_

\_

### 本ガイドブックの目的

このガイドブックは、町会・自治会の会長・役員の方がSNSの魅力や活用法を学び、実際にSNSを体験すること、また、町会員などSNS未経験者を対象とした講座を開催していただくことを目的としています。

初心者向けになりますので、操作が複雑になる箇所は、紙にペンでメモをとることをおすすめしていま す。

#### 実施内容

Instagram(インスタグラム)、Twitter(ツイッター)、Facebook(フェイスブック)、TikTok (ティックトック)の基礎知識を習得し、Instagramを実践していただきます。 また、SNSの知識を得ることで、自身の町会・自治会はどのSNSを活用すれば良いのか、目標や目的を 明確化していきます。

#### 目指すゴール

町会・自治会の取組を手軽に発信!新たな層に地域の情報を届けよう! 目指せインフル町会・自治会!

● 地域の祭事など、 SNSを通して自治体の活動を新たな層へ発信し、練馬区の魅力を伝えて 地域活性化を実現していきます。

● SNSの便利さや楽しさを知る町会員が増えることで、SNS運営支援の輪を広げていきます。

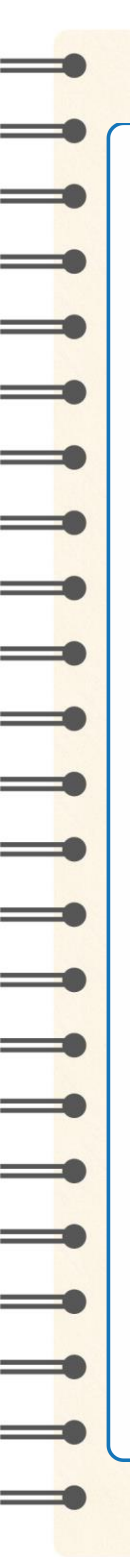

### もくじ

#### 第1章 [座学編]

- 1. SNSの種類と特徴
- 2. Instagramでできること
- 3. SNS活用事例を紹介
- 4. SNSを運用する際に注意すべきこと

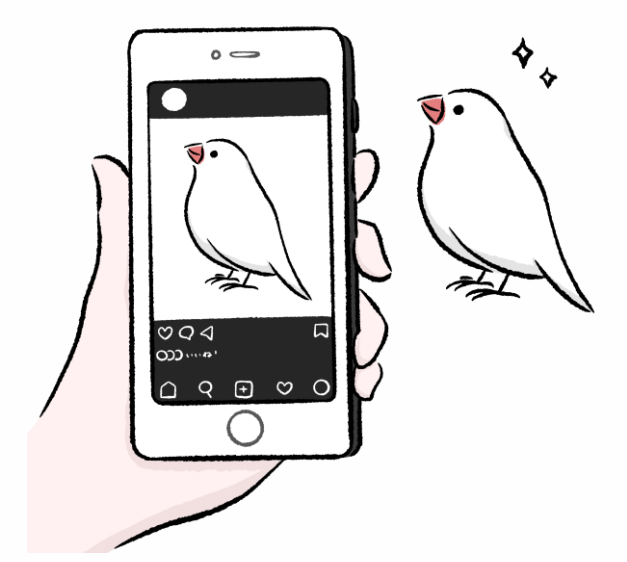

### 第2章 [実践/基本編] 1. Instagramアプリをインストールする 2. アカウントを開設する 3. プロフィール画面の主な機能を覚える 4. プロフィールを編集する 5. フィードに画像を新規投稿する 5. フィードに動画を新規投稿する 6. フィードに動画を新規投稿する 7. 投稿したものを削除する 8. #八ッシュタグ検索をする 9. フォローする、解除する 10. コメントする、削除する

巻末 用語集

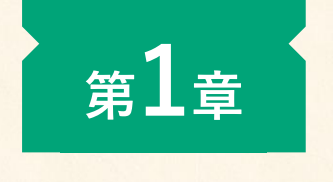

-

\_

=

\_

=

\_

\_

=

\_

\_

-

-

\_

### [座学編]

## 1. SNSの種類と特徴

### SNSとは

SNSは「ソーシャル・ネットワーキング・サービス」の略で、スマホやパソコンを使い、 インターネットを介して国内や国外の人々とコミュニケーションができるものです。

個人利用だけではなく、自治体や企業が広報活動として情報を発信するために活用している 事例が多くあります。

代表的なSNSには、Instagram、Twitter、Facebook、TikTokがあります。

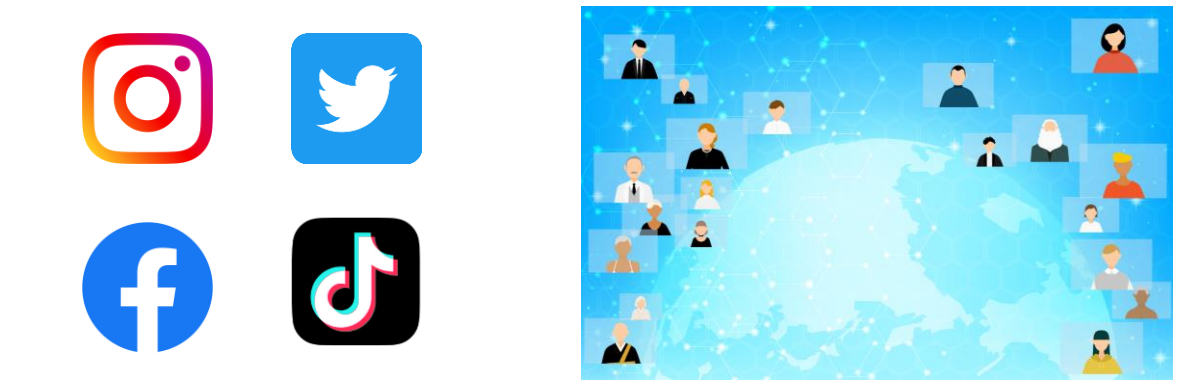

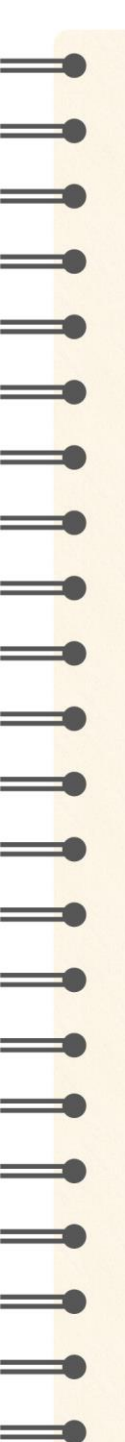

[座学編]

第1章

1. SNSの種類と特徴

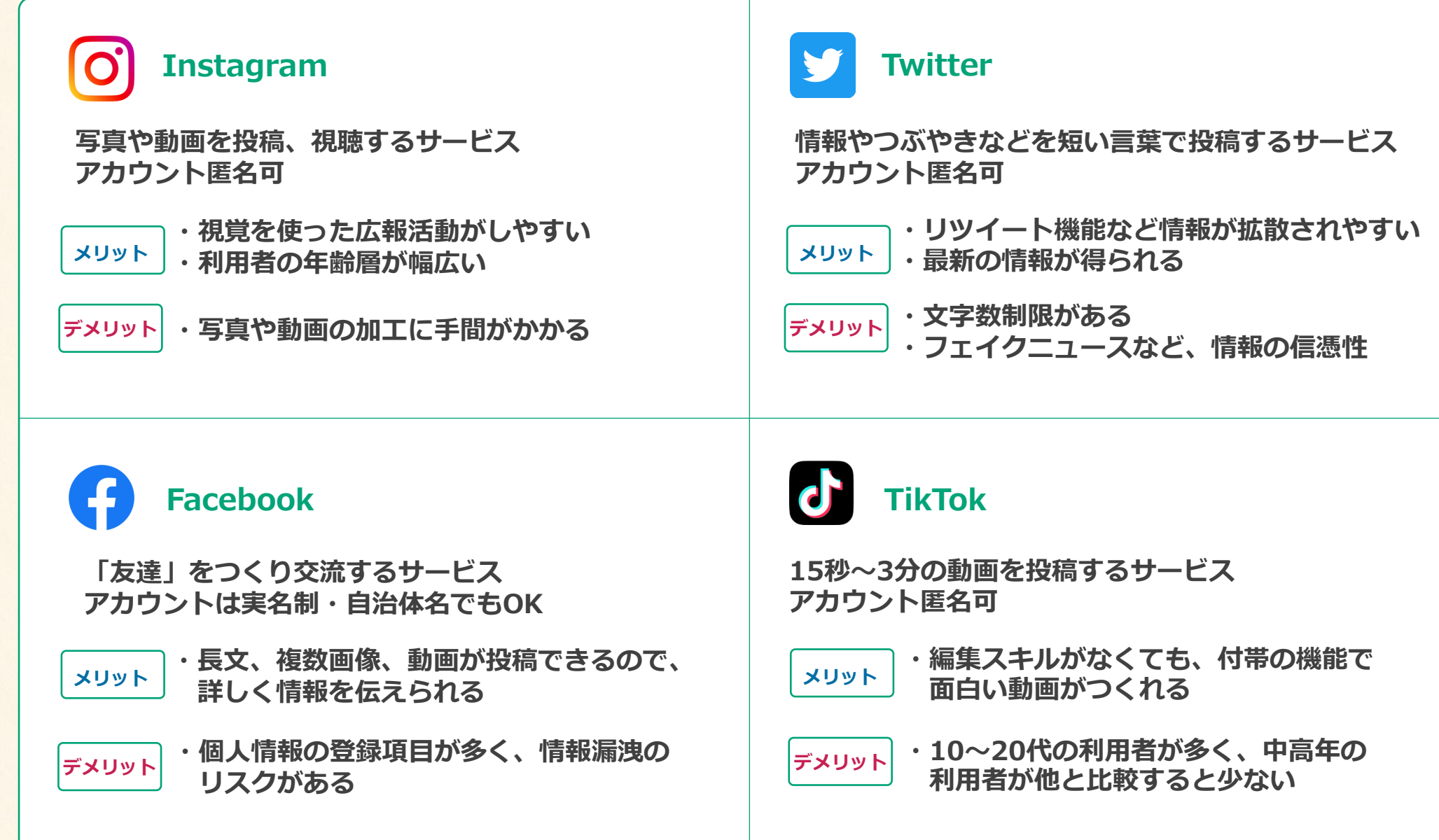

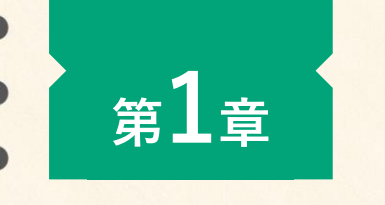

\_

[座学編]

長く

書きたい

#### 1. SNSの種類と特徴

SNSは上手に活用すれば、地域の魅力や取り組みを広く知らせることができます。 ご自身の町会・自治会に合ったSNSを運用することが大切です。

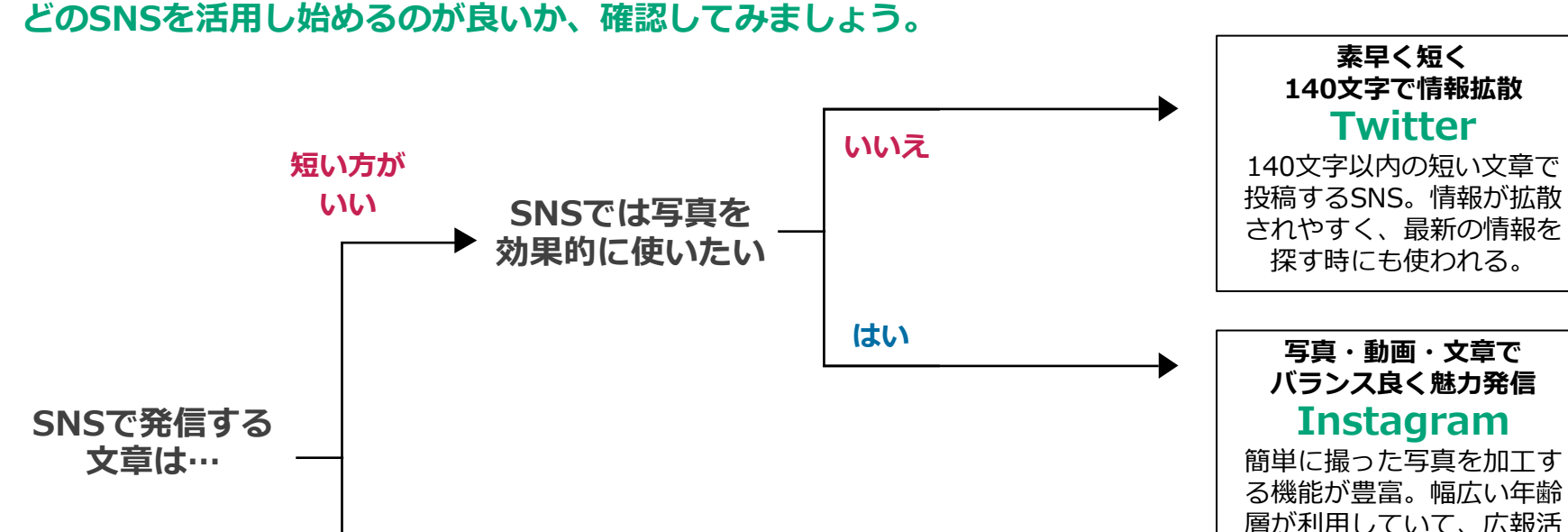

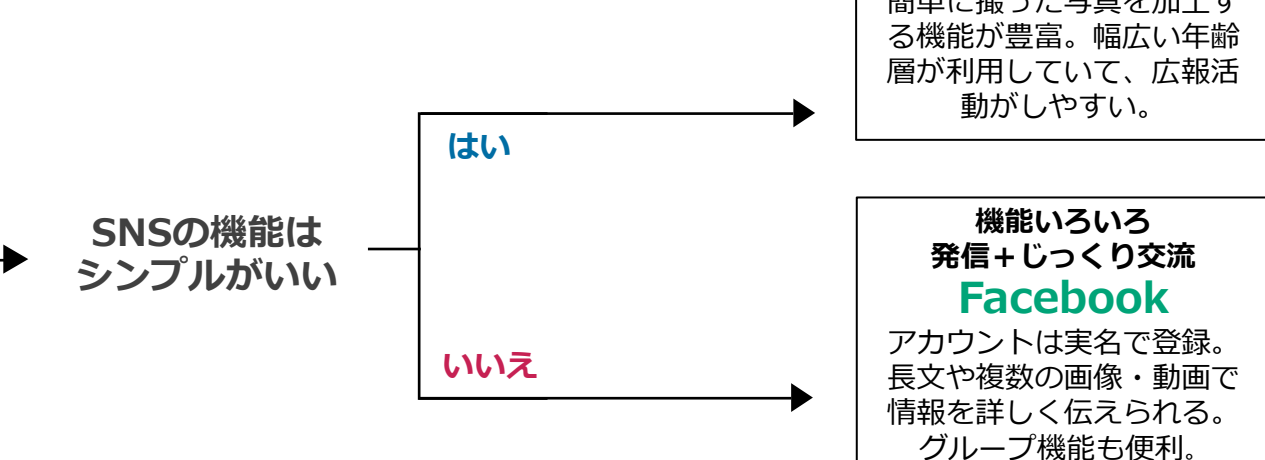

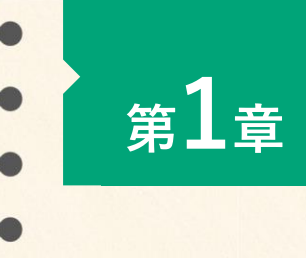

### [座学編]

## 2. Instagramでできること

### 写真や動画を 「投稿」する

撮影した写真や動画を投稿してたくさんの 人に楽しんでもらいます。 キャプションに文章を入力することで、 「お知らせ」としても活用できます。

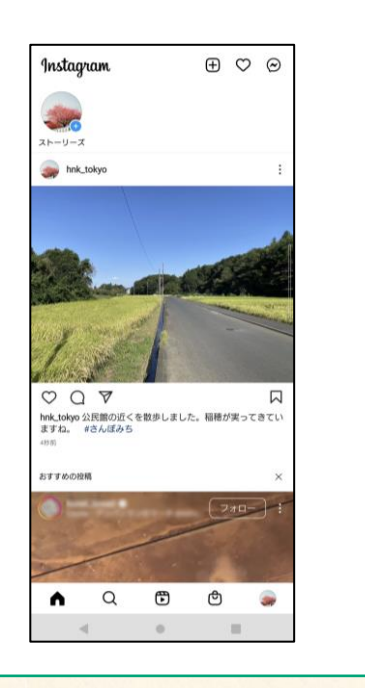

### 「#八ッシュタグ」 で投稿を検索

Instagramは写真や動画とともに、キー ワードとなる言葉の前に「#」をつけて 投稿することで、拡散を狙います。 このハッシュタグを使って、他の人の 投稿を検索することもできます。

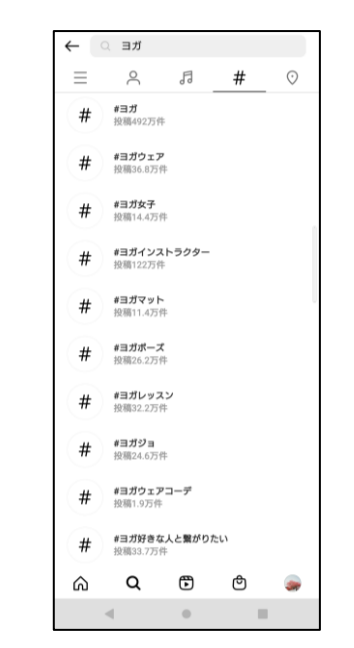

SNSで使う「#ハッシュタグ」とは、 言葉 = キーワードに付ける合図記号 のようなもの。

この記号を付けることで、単なる言葉が "検索にひっかかる言葉"になります。

# 24時間限定配信

「ストーリーズ」は24時間限定で動画 や画像を配信できる機能です。 祭事などイベントを"実況中継"する場合 に活用もできます。

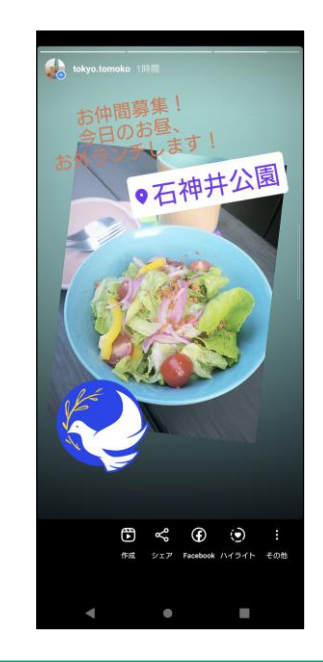

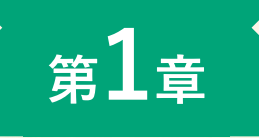

[座学編]

# 3. SNS活用事例を紹介

富ヶ谷町会 東京・渋谷 O Instagram

日常の風景や街の人々の写真を投稿。 お祭りやオンラインセミナーなど数多くのイ ベントを行っており、告知チラシや当日の様 子なども発信しています。

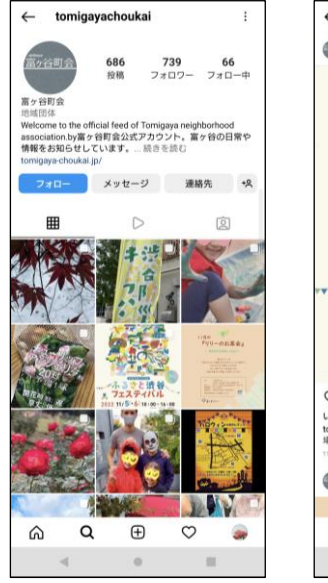

| ←                               | 投稿                       |                  |                   |                                  |           |
|---------------------------------|--------------------------|------------------|-------------------|----------------------------------|-----------|
| •                               | tomigaya                 | ichoukai         |                   |                                  | Ē         |
| 20                              |                          |                  |                   | 法<br>谷<br>バル<br>100~16<br>100~16 | s: 00     |
| $\heartsuit$                    | Q '                      | 7                |                   |                                  |           |
| UNUNA<br>tomiga<br>编 ぶ<br>11月1日 | !37件<br>iyachouk<br>るさと渋 | mi 今日明E<br>谷フェスう | ∃は代々木公<br>ティパル*が得 | 圓で 渋谷区<<br>間催…続きを読               | みんの広<br>D |
| •                               | tomigaya                 | choukai          |                   |                                  | I.        |
| ~                               |                          | ~                | -                 | ~                                |           |
| Ś                               |                          | ų                | Ð                 | 0                                |           |
|                                 | 4                        |                  | 0                 |                                  |           |

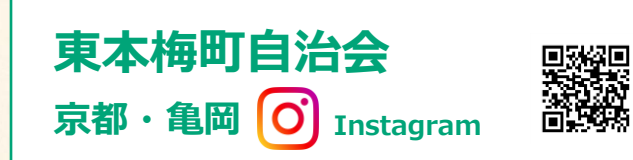

街の風景やお出かけスポット、主催したツ アーなどを色鮮やかな写真で投稿。 町民などによる持ち込み写真の代理投稿も 行っています。

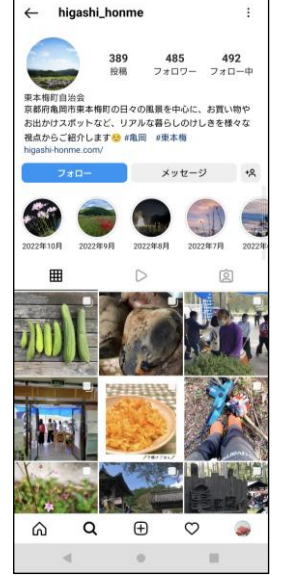

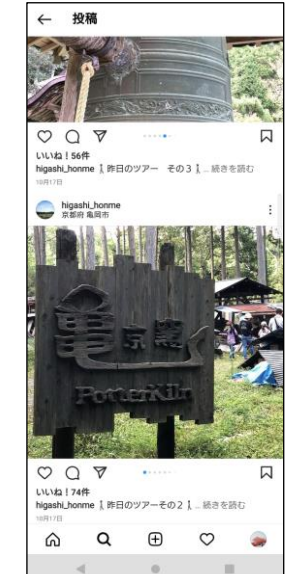

下記以外にも、北海道函館市 では市がInstagramを運営し、 各町会による投稿を推進しています。

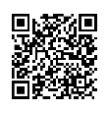

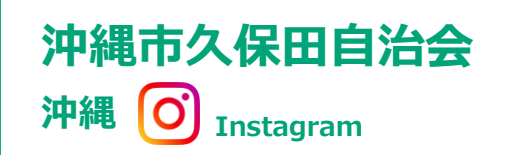

kubotaiitika

Q

ŝ

も線市ク保田白油の

自治体活動の様子や、公民館で行われている レクリエーションなどを投稿。 動画も多く投稿しており、BGMを使い、見 る人が楽しめる工夫が満載です。

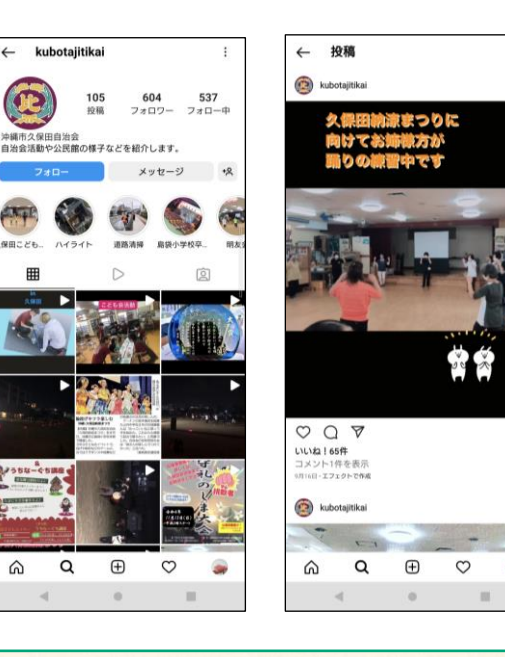

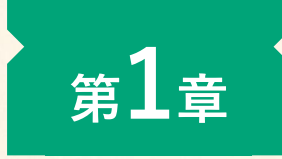

\_\_\_

#### [座学編]

### 3. SNS活用事例を紹介

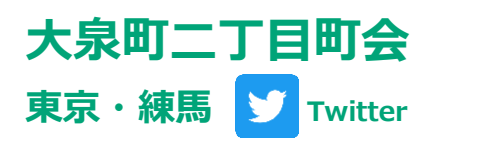

ホームページ更新のお知らせや、地域活動の 参加者募集などを投稿。 講習会などイベント系の実施報告は、写真と 合わせて発信しています。

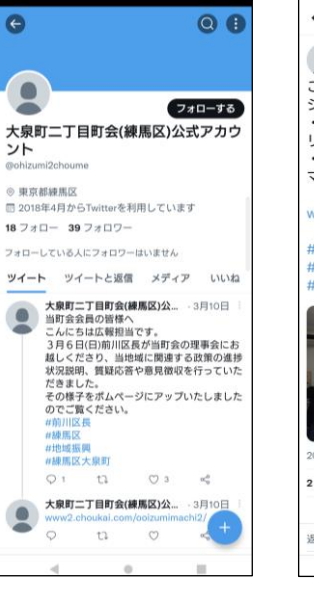

| ا                                         | ノッド                     |               |         |
|-------------------------------------------|-------------------------|---------------|---------|
|                                           | 與町二丁目町会<br>hizumi2choum | (練馬区)公式)<br>e | アカウン    |
| こんにち                                      | は。久し                    | ぶりにホー         | 4~-     |
| ジに活動                                      | 報告を掲載                   | 戦しました         |         |
| <ul> <li>12月12</li> <li>11-7 作</li> </ul> | 日 手作!                   | )教室 クリ        | ノイイ     |
| ·12日10                                    | リース音                    | て支援企画         | カリス     |
| マスプレ                                      | ゼント                     |               |         |
|                                           |                         |               |         |
| www2.cl                                   | noukai.cor              | n/ooizumii    | machi2/ |
| #町会                                       |                         |               |         |
| #地域活                                      | 性化                      |               |         |
| #子育て                                      | 支援                      |               |         |
|                                           | h                       |               | TELLE   |
| -                                         | -                       | -             | -       |
| -                                         | _                       | 66666         | i i     |
|                                           |                         | Beende        |         |
| + 1                                       | 200                     | IT B          |         |
|                                           |                         | -             |         |
|                                           |                         | Re wat        |         |
| 2021年12月3                                 | 27日 11:59 · Tw          | itter Web App |         |
| 2 いいね                                     |                         |               |         |
| Q                                         | tl                      | $\odot$       | 000     |
| 返信をツイ-                                    |                         |               | Ø       |
|                                           |                         |               |         |

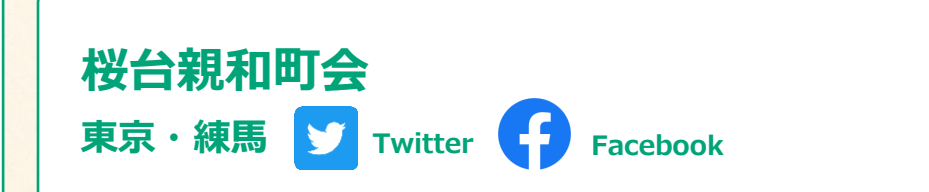

二刀流でSNSを活用し、マスコットキャラ「さくらちゃん」の アイコンが印象的。 イベントの告知や実施の様子と報告、防犯・防災に関する情報 などをTwitterとFacebook同時に発信しています。

← ツイート

さくらです。

展示しました。

返信をツイート

桜台親和町会

0.8

フォローする

100

さくらちゃん(桜台親和町会)

◎ 東京都練馬区桜台 & sakuradai.toky

フォローしている人にフォロワーはいません

7 7 7 0 - 15 7 7 0 7 -

0 13

15 H

2019年11月からTwitterを利用しています

桜台親和町会のマスコット、さくらちゃんです。

ツイート ツイートと返信 メディア いいね

さく55やハ \Beam さく5です。 11月6日(日)の10時半頃から 花壇整備をす 11月6日(日)の10時半頃から 花壇整備をす ホ小園 板台岸 さくらちゃん(桜台親和町会) \_- 11月5日

作業場所は、しいのみ公園、森公園、桜台地 区区民館の3カ所です。

担当者がおりますので、ぜひ現場でお声が け・ご参加ください♪

さくらちゃん (桜台親和町... ・10月30日

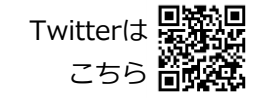

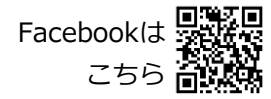

← Q、検索

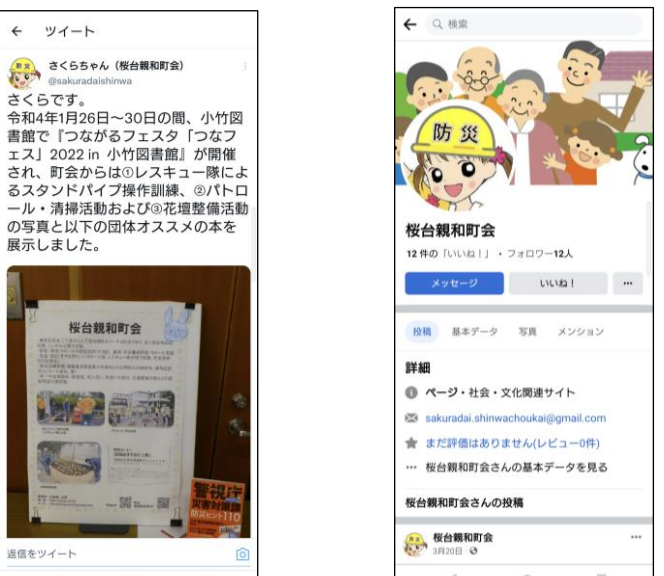

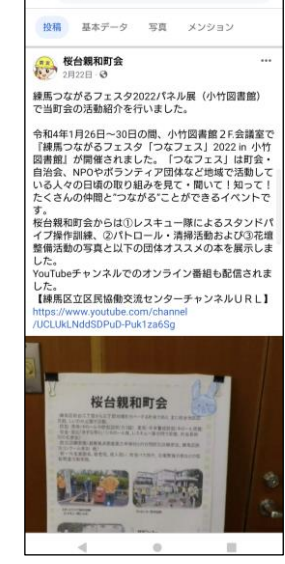

第1章

\_

\_

\_

\_

\_

\_

\_

### [座学編]

## 4. SNSを運用する際に注意すべきこと

#### ■ 個人情報漏洩 [人物写真・動画の取り扱い、フォローについて]

自治体イベントの様子など、人物を撮影した写真を投稿する場合は、写っている 人の顔を加工するか、後ろ姿や顔が判別できないような距離で撮影したもの を投稿するようにしましょう。 また、地域住民の個人アカウントをフォローすることは控えましょう。 いずれも個人の居住地が特定される可能性があり、個人情報漏洩につながりま す。

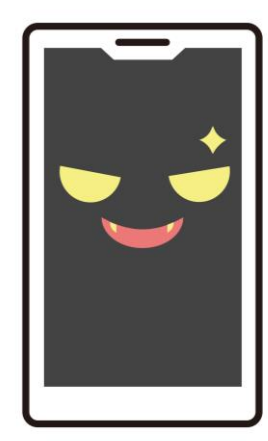

#### ■ 肖像権・著作権 [人物写真・動画の取り扱い]

<u>誰もが一人ひとり肖像権</u>を持っています。もし運営者が許可なく勝手に撮影し、 Instagramに投稿した場合、最悪のケースでは訴えられる可能性があります。 写真や動画に人物が入る際は、個人情報漏洩防止と同じように、写真を加工したり 人物が特定できないものを選ぶようにしましょう。 また、例えば都庁は建築物としての著作権があり、広告として取り扱うと<u>著作権侵害</u>になります。 有名な建築物や神社、公共空間にあるアーティストの作品などには著作権が発生しますので、 安易にSNSへ投稿することはやめましょう。

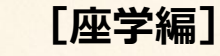

\_

\_\_\_

\_\_\_

\_

\_

\_

\_\_\_

\_

\_

-

\_

\_

\_\_\_

第1章

### 4. SNSを運用する際に注意すべきこと

#### ■ 炎上対策 [投稿の内容について]

炎上とは、特定のSNS(投稿内容)に対し誹謗中傷や批判が起きることです。 配慮に欠けるひと言を書いてしまったり、センシティブな時事ネタに触れてしまったりすることで、 その投稿を見た他のユーザーがさらに他のユーザーへ共有し、多くの人へと拡散されてしまいます。 投稿する前には、不適切な内容がないか、必ず自分以外の人の確認をとるようにしましょう。

#### ■ <u>詐欺や勧誘への対策</u> [ダイレクトメッセージ(DM)について]

SNSはコミュニケーションを行うツールであるため、それを悪用して詐欺や勧誘のメッセージを送信してくる人がいます。

身に覚えのない人や団体からメッセージを受信した場合は、<u>自分だけで判断せず、区の職員やSNSに</u> ついて詳しい人に相談・確認をし、場合により警察相談窓口(電話「#9110」)への連絡も検討しましょ う。

#### ■ SNSの目的やルールを共有 [アカウントを複数人で運用する際の注意点]

登録した<u>パスワードの管理を徹底</u>しましょう。誰でも自治体のアカウントにログインできてしまうと、 予期しない投稿をされてしまう可能性があります。

また、運用するSNSが地域限定・住民向けの情報発信なのか、海外など多くの人に向けた情報発信なのかなど、目的の認識の一致は重要です。

特に、Instagramは統一感が大切です。運用目的と関係のない、個人的な写真を投稿(例えば、 「ビールがおいしかった」と瓶ビールの写真を投稿)してしまうと、統一感が損なわれてしまいますので 要注意です。

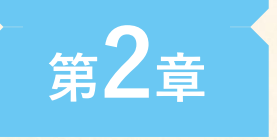

2

## 1. Instagramアプリをインストールする ※下記はAndroidの場合です

検索窓を

を開く タップ G 1 💿 ホーム画面にあるPlay

「Playストア」

ホーム画面にのるPlay ストアのアイコンを タップ(軽く触れる) します。

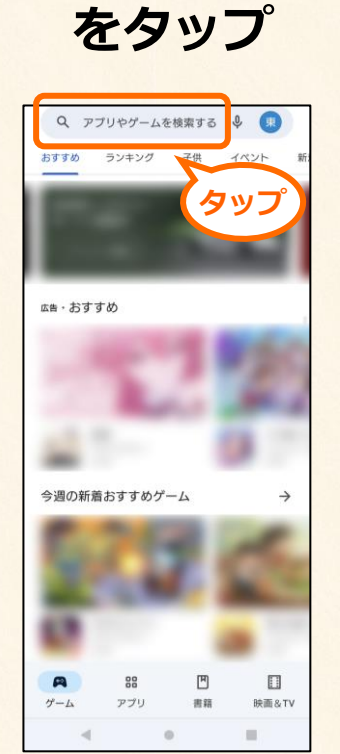

画面上にある検索窓を タップします。 アプリ名を 入力して検索

3

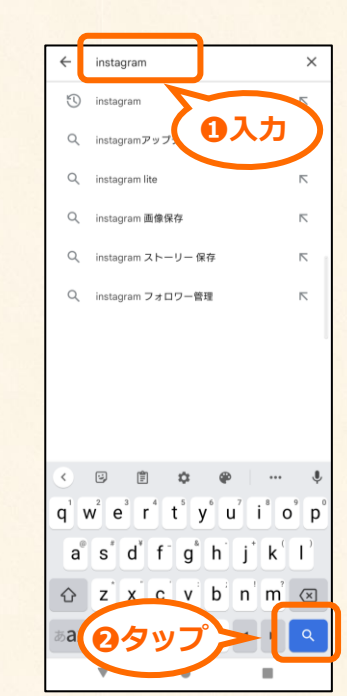

「instagram」と入力 して、画面右下の虫眼鏡 マークをタップします。 インストール をする

4

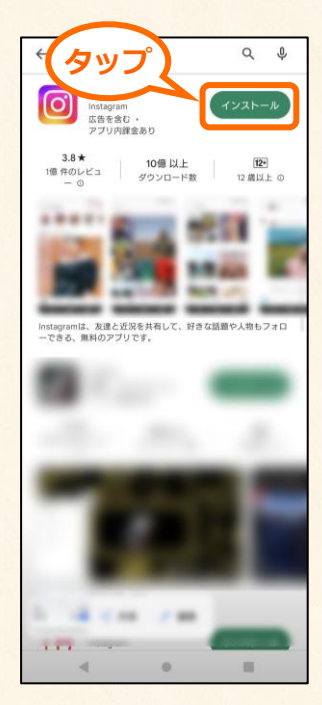

検索結果にInstagram のアプリが出てくるの で、「インストール」 をタップします。

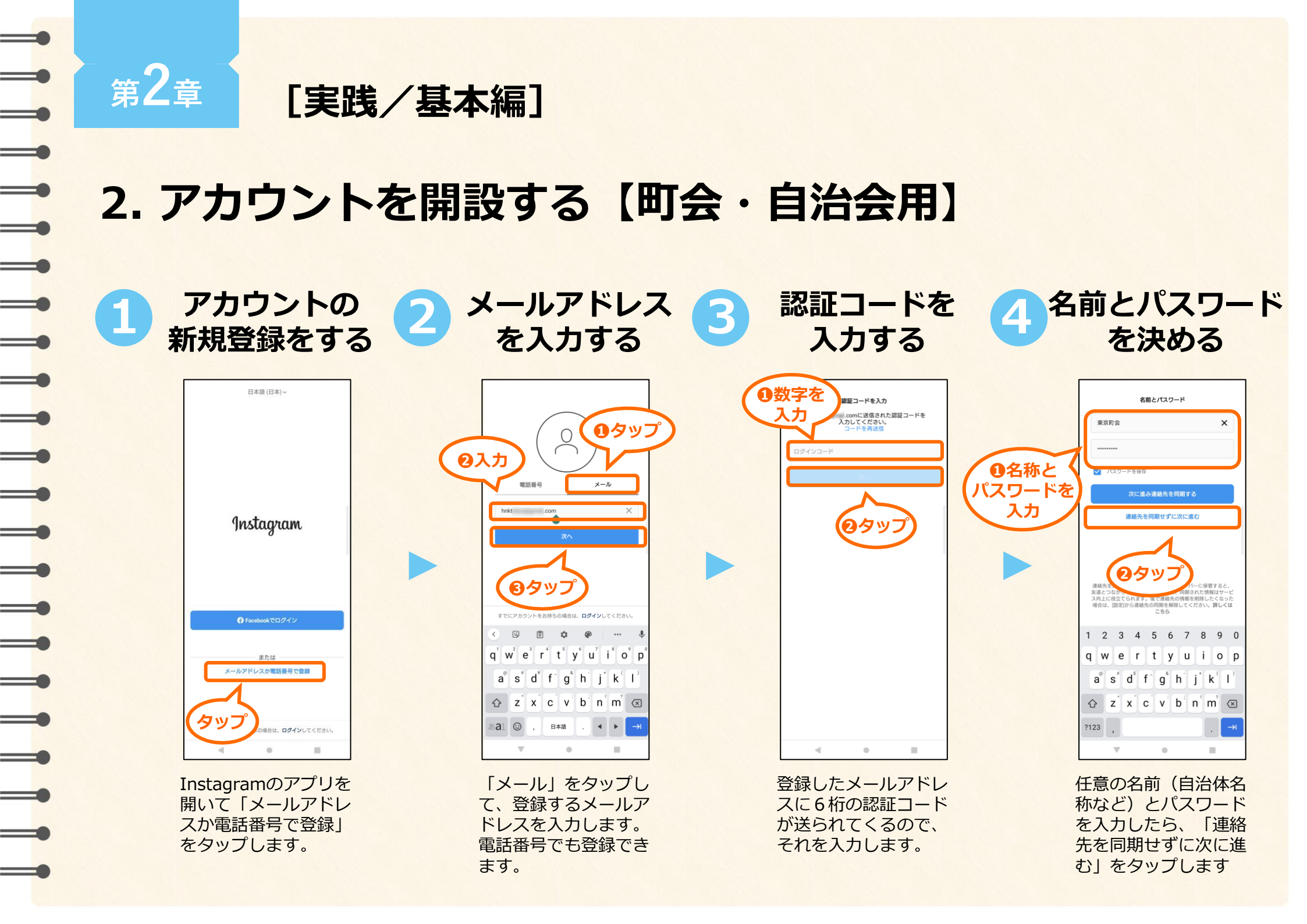

### プログラム開催のための指南書

アカウント開設について

アカウントの開設にはID(メールアドレス・電話番号・ユーザーネーム)と、 パスワードの設定が必要です。設定の際に気をつけるべきことをご紹介します。

### **1** 個人用か、団体用か、用途によって メールアドレスを使い分けましょう

Instagramのアカウントを開設する前に、必ず用意しておくべきものが「メールアドレス」(もしくは電話番号)です。メールアドレスは、Instagramのアカウントにログインする際に必要になるだけでなく、アカウントを開設する際、本人確認に必要な「認証コード」が送られてくる連絡先にもなります。

個人のアカウントを開設する際はご自身のメールアドレスを、町会な ど、団体でアカウントを開設する際は、団体で共有しているメールア ドレス(町会・自治会の問い合わせ先のメールアドレスなど)を使用 しましょう。

### 3 パスワードは複数人で 管理するようにしましょう

Instagramのパスワードは6桁以上の英数字で設定します。例えば町 会のメンバーで複数人で運用する場合は、運用するメンバー同士 (SNS担当者)で話し合って、パスワードを決めて、全員で把握して おくことをおすすめします。

パスワードを管理している人が一人だけですと、その方が病気でお休みしたり、適切に引き継ぎを行わずに町会を辞めたりと、不測の事態が起きた場合に、誰もアカウントにログインすることができなくなってしまう可能性もあります。取り扱いに注意しながら、複数人で管理するのがおすすめです。

### 2 1つのアプリで複数の アカウントを使用できます

個人用のInstagramアカウント、町会・自治会用のInstagramアカウ ント、2つのアカウントを1つのアプリの中で操作することが可能です。 しかし、1つのアプリで2つのアカウントを管理する際は注意が必要。 個人のアカウントで投稿したつもりだったのに、アカウントの切り替 えができていなかったために、町会・自治会のアカウントで投稿して しまった、という失敗もなきにしもあらずです。

2つのアカウントを使用する場合は、十分に注意をしましょう。また 正確を期すのであれば、町会・自治会のSNS運用専用のスマホを用意 するという方法もおすすめします。

#### ・ インフードは10桁以上 英数字や記号を織り交ぜましょう

Instagramのパスワードは、6桁以上の英数字で設定します。覚えやす いようにと、個人のアカウントであれば誕生日の数字など、つい簡単 な文字列をパスワードに設定しがちですが、それだと見破られてしま う可能性があります(「123456」「password」「000000」など は、情報漏洩しやすい、ありがちなパスワードです)。英語と数字と 記号をまんべんなく織り交ぜ、最低でも10桁以上の文字列をパスワー ドにしましょう。

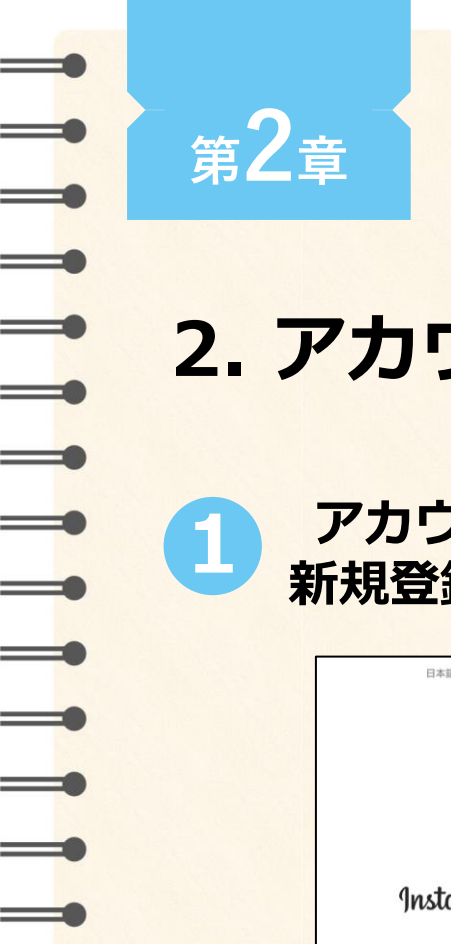

## 2. アカウントを開設する【個人用】

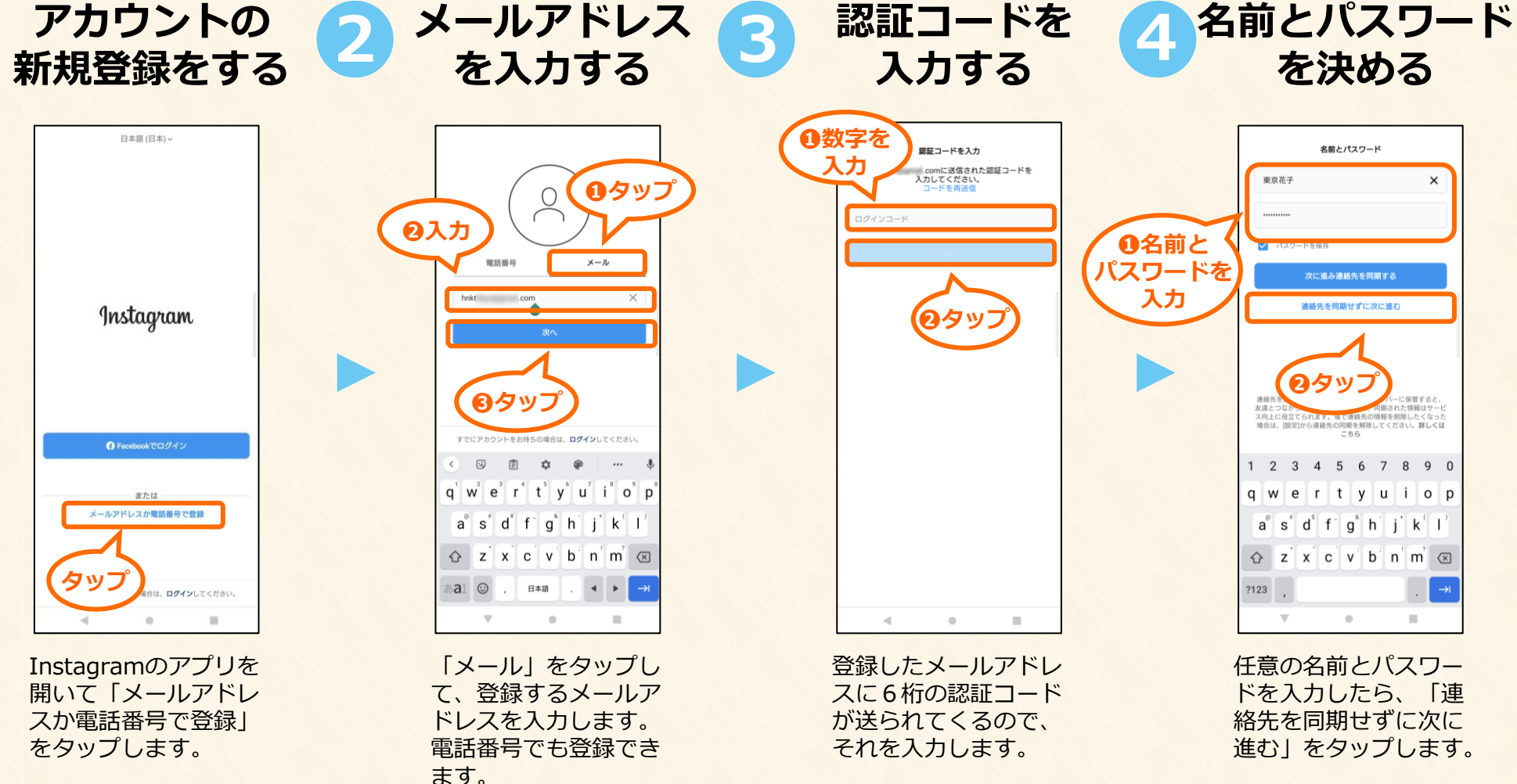

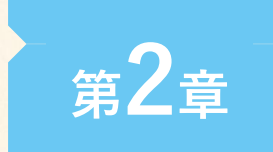

\_\_\_\_

[実践/基本編] 2. アカウントを開設する

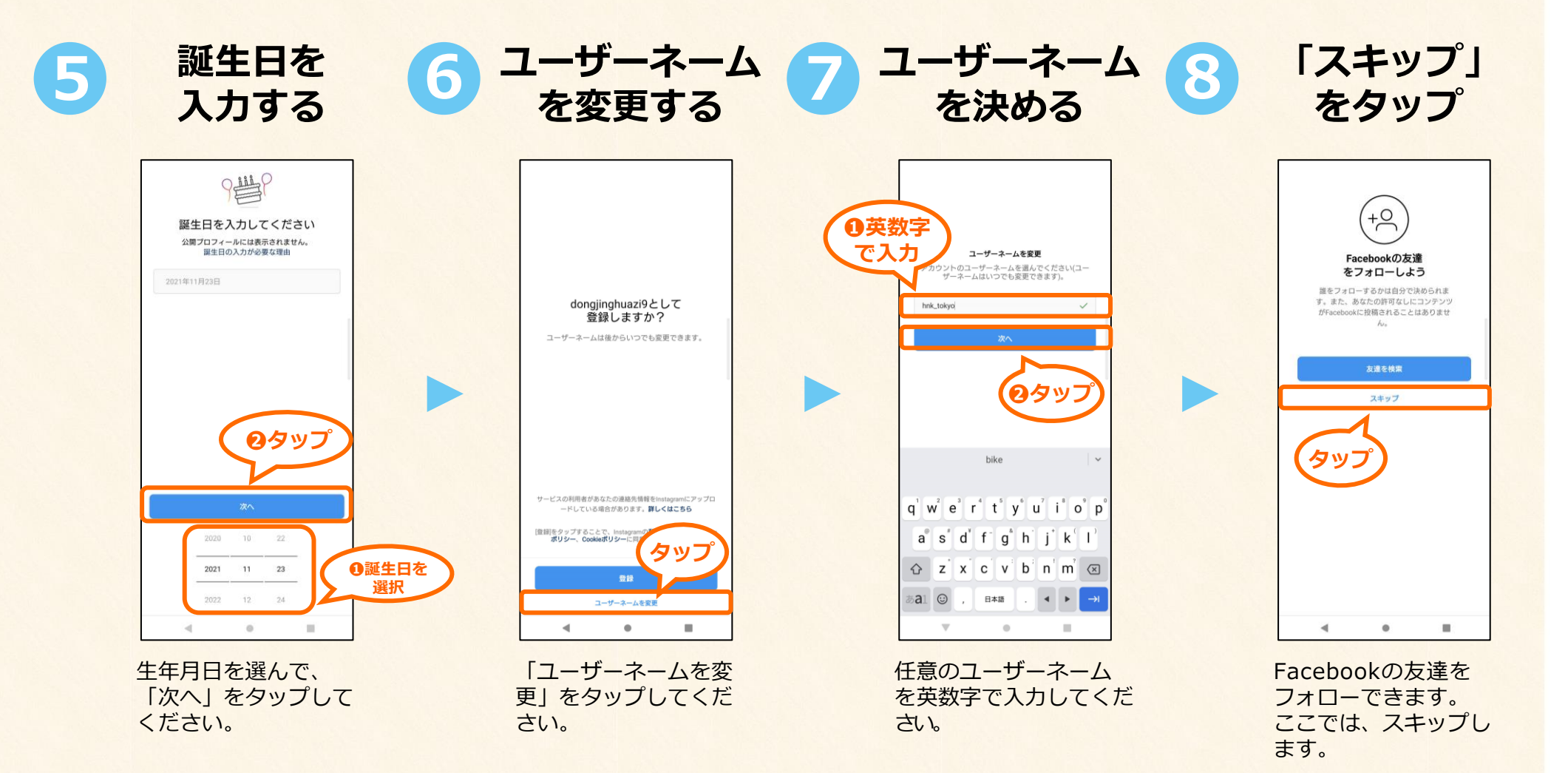

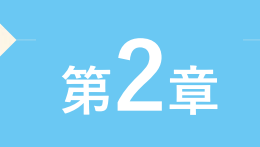

\_\_\_\_

\_

[実践/基本編] 2. アカウントを開設する

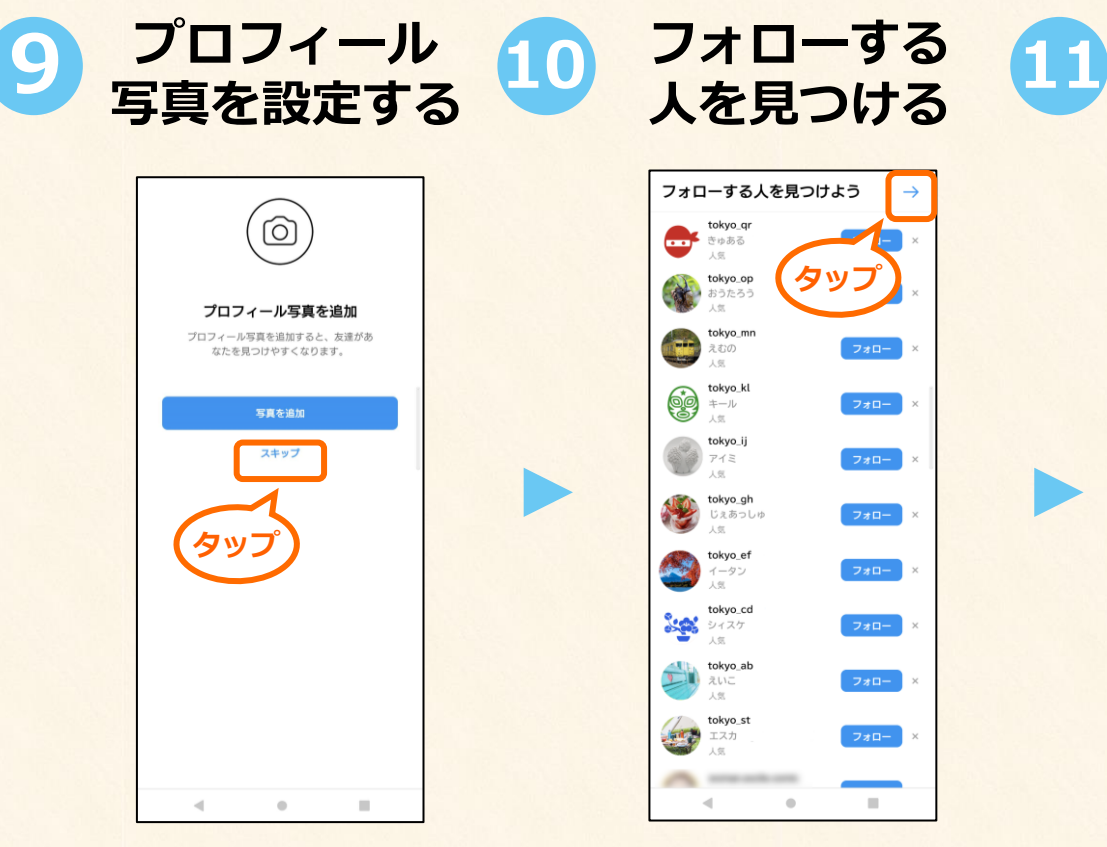

プロフィール写真を設 定できます。写真は後 から追加することもで きるので、スキップし ます。

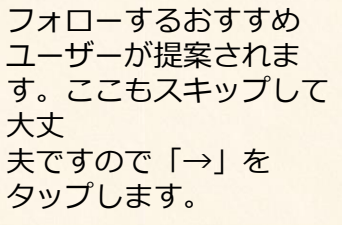

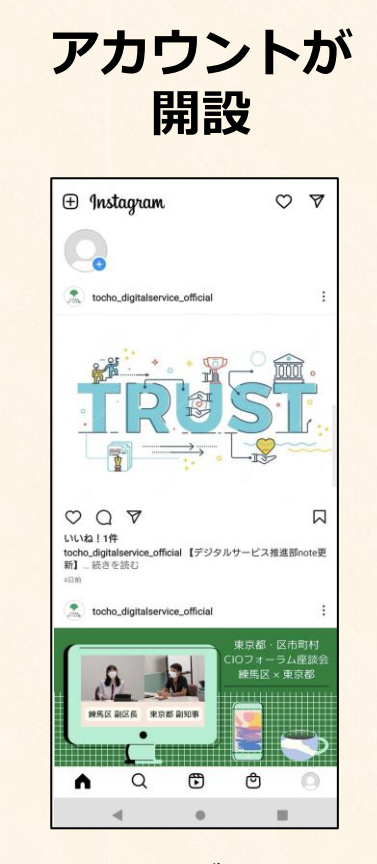

アカウントが開設され ました。 プログラム開催のための指南書

アカウントとは?について(アカウント解説)

名前とユーザーネームは何が違うの? Instagramからおすすめされたユーザーは フォローするべき? アカウント開設をする際の疑問にお答えします。

名前(アカウント名)と  $\mathbf{1}$ ユーザーネームの違いについて

名前もユーザーネームも、どちらも 「あなた自身」を表す名称となりま すが、ユーザーネームは"マイナン バー"のようなもの、名前は"ニック ネーム"のようなもの、ととらえて いただけると理解しやすいかもしれ ません。ユーザーネームは他のユー ザーと同じものは使用できません。

名前は複雑に考えず

シンプルなものにする

名前などを設定しましょう。後から変更することも可能です。

名前は、アカウントを端的に表す情報となります。ですので、あまり

複雑に考えることなく、自分の名前や、町会・自治会の名前、お店の

=

∖ 手引き /

3

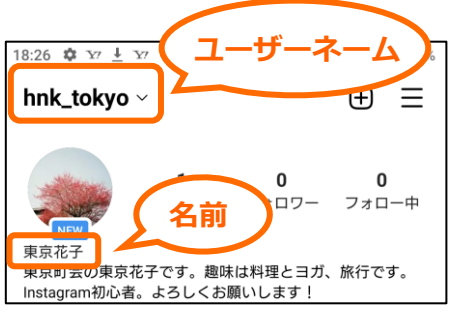

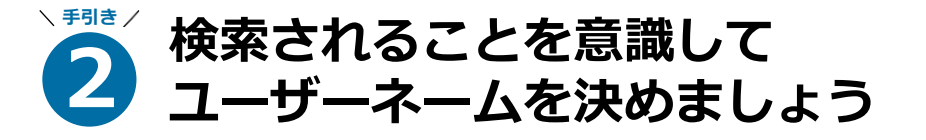

ユーザーネームは、プロフィール画面の一番上に表示される情報なの で、ひと目見て、どのようなアカウントなのか、わかりやすい文字列 を設定しましょう(後で変更することも可能です)。例えば、町会の アカウントなのであれば、自治体の名称を入れる、地域の飲食店の情 報を発信するアカウントなのであれば、「food」と入れるなど。 検索されやすいように、そのアカウントの内容をわかりやすく示す単 語を入れ込んでおくことをおすすめします。

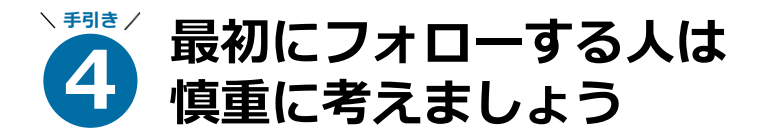

アカウントを開設する流れの中で、Instagramがおすすめのユーザー (アカウント)を紹介してくれます。個人用のアカウントなら、気に なったユーザーを直感でフォローしても問題ありませんが、例えば町 会のアカウントなど、公共性の高いものの場合は「誰をフォローして いるのか」も、そのアカウントの信頼性を担保する指標となります。 最初はフォローをしないで「フォローしてくれたユーザーを全員フォ ロー」「関係性のあるアカウントのみフォロー」など、方針を決めて おくといいでしょう。

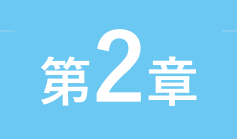

-

\_

### [実践/基本編]

## 3. プロフィール画面の主な機能を覚える

⊕ ≡ hnk tokvo ~ 画像などを 投稿する 1 n 坍稿 フォロワー フォロー中 各種設定 「+」をタップすると、画像や動画を 投稿できます。投稿方法は「5.フィー 東京花子 をする 東京町会の東京花子です。趣味は料理とヨガ、旅行です。 ドに新規投稿する」をご参照ください。 Instagram初心者。よろしくお願いします! 3本ラインのボタンをタップする プロフィールを編集 +. と、さまざまな設定をすることが フォローする人を見つけよう すべて見る できます。 プロフィール を編集 シロウ ①フォロー画面表示 エーコ tokyodigital がフォロー tokyodigitalがフォロー 「プロフィールを編集」をタップすると、 フォローしている人の画面を表示します。 自分のプロフィールを編集できます。 詳しい方法は次のページをご参照ください。 2検索とおすすめ一覧 Ħ Ô Instagram内検索とおすすめ投稿を表示します。 ③おすすめリール動画一覧 プロフィール 画面を開く 話題のリール動画を表示します。 プロフィール情報を入力 3/4件/完了件 ホーム画面の右下にあるアイコンを 3 (1) (2) (4) ④おすすめショップ一覧 タップすると、プロフィール画面に Q ළු € ŝ なります。あなた自身の顔となる大 おすすめのショップを表示します。 事なページです。 .

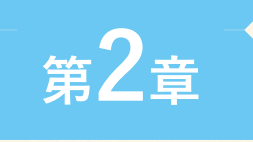

4. プロフィールを編集する

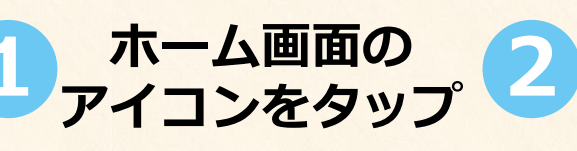

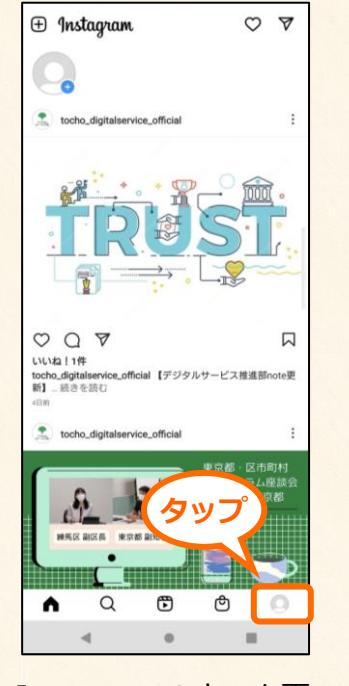

Instagramのホーム画 面右下にあるアイコン をタップします。

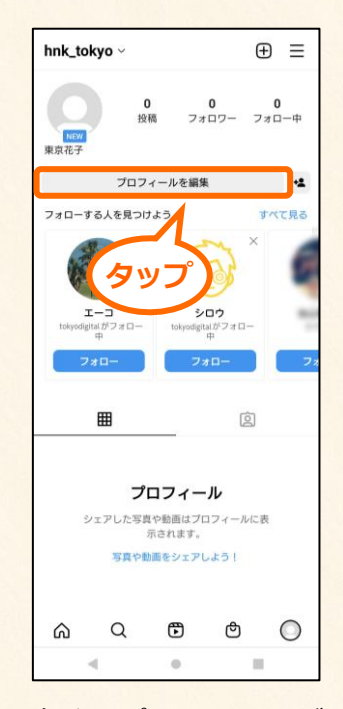

「プロフィールを 3 編集」をタップ

自分のプロフィールが 表示されます。「プロ フィールを編集」を タップします。 プロフィール 画像をタップ

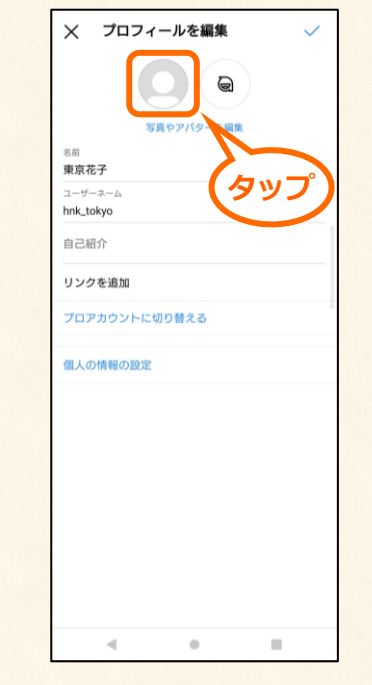

プロフィールの編集画面が表示されます。プロフィール画像を編集する時は、画面上部の人型のアイコンをタップします。

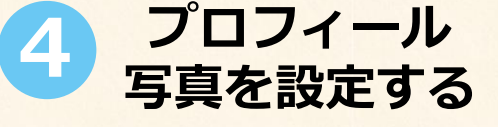

| 🗙 プロフィールを編集 🗸 🗸       |
|-----------------------|
|                       |
| 写真やアバターを編集            |
| <sup>名前</sup><br>東京花子 |
| ユーザーネーム<br>hnk_tokyo  |
| 自己紹介                  |
| リンクを追加                |
| プロアカウントに切り替える         |
| 個人の情報の設定              |
| - דעצי                |
| ₩ 新しいプロフィール写真         |
| Facebookからインボート       |
|                       |

「新しいプロフィール 写真」をタップします。

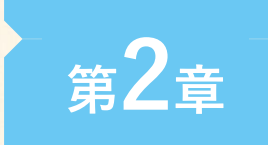

[実践/基本編] 4. プロフィールを編集する

1.

①選ぶ

ター」を選びます。

フィルターによって、

写真の色味が変わります。

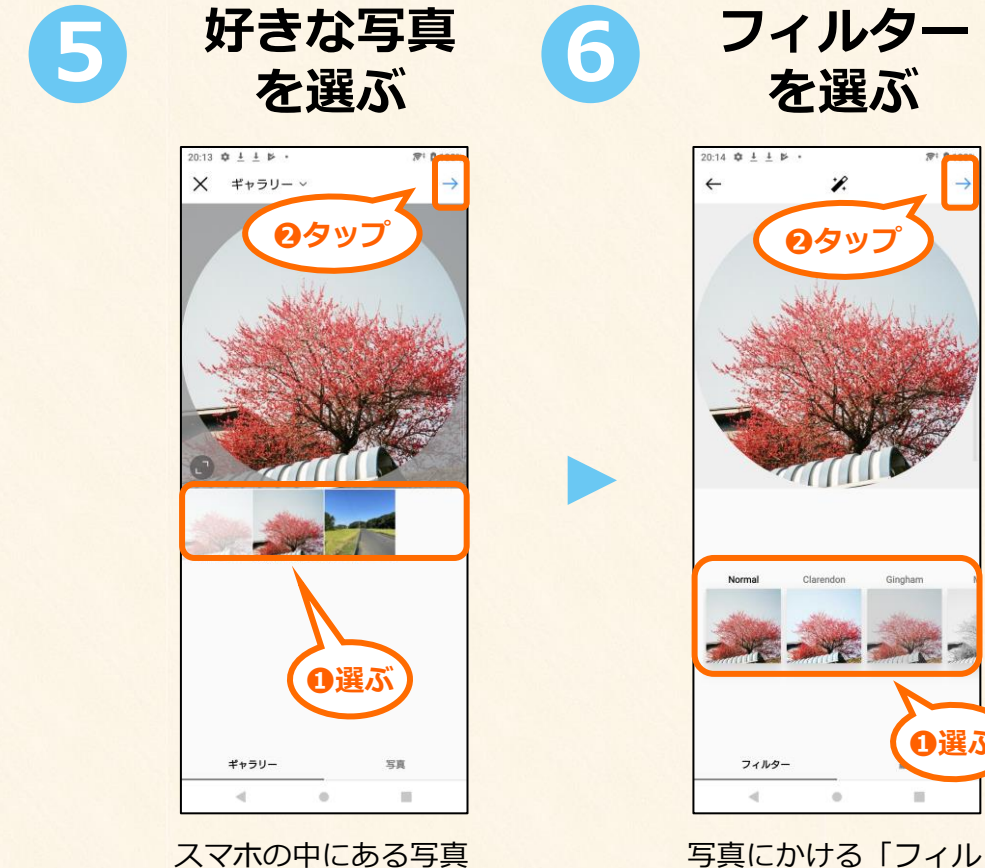

スマホの中にある写真 からプロフィール写真 に設定したいものを選 びます。

プロフィール写真が設 定されました。プロ フィール編集画面から、 他にもさまざまな項目 が編集できます。

そのほかの

プロフィール

20:38 🗘 I I 🖻

名前 東京花子 スーザーネーム hnk\_tokyo 自己紹介 リンクを追加

★ プロフィールを編集

プロアカウントに切り替える

編集したい

項目を選んで

タッブ

個人の情報の設定

名前を 編集する

8

| XŽ                                                                                                    | 3前                 |                                                                                     |                                                                                                    | $\sim$                                                                                                    |   |
|----------------------------------------------------------------------------------------------------|--------------------|-------------------------------------------------------------------------------------|----------------------------------------------------------------------------------------------------|----------------------------------------------------------------------------------------------------|---|
| 名前                                                                                                    |                    |                                                                                     |                                                                                                    | 1                                                                                                    |   |
| 東京花子                                                                                                    |                    |                                                                                     | _                                                                                                    |                                                                                                    |   |
| 周りから知ら<br>すると、他の                                                                                                    | っれている名前<br>)人があなたの | (氏名、ニック:<br>アカウントを所                                                                 | ネーム、ビジネ:<br>むけやすくなり                                                                                                    | ス名)<br>)ます                                                                                                    | 2 |
| 14日以内に参                                                                                                    | 前を変更でき             | る回数は2回ま                                                                             | でです。                                                                                                    |                                                                                                    | _ |
|                                                                                                    |                    |                                                                                     |                                                                                                    |                                                                                                    |   |
|                                                                                                    |                    |                                                                                     |                                                                                                    |                                                                                                    |   |
|                                                                                                    |                    |                                                                                     |                                                                                                    |                                                                                                    |   |
|                                                                                                    |                    |                                                                                     |                                                                                                    |                                                                                                    |   |
|                                                                                                    |                    |                                                                                     |                                                                                                    |                                                                                                    |   |
|                                                                                                    |                    |                                                                                     |                                                                                                    |                                                                                                    |   |
|                                                                                                    |                    |                                                                                     |                                                                                                    |                                                                                                    |   |
|                                                                                                    |                    |                                                                                     |                                                                                                    |                                                                                                    |   |
|                                                                                                    |                    |                                                                                     |                                                                                                    |                                                                                                    |   |
|                                                                                                    |                    |                                                                                     |                                                                                                    |                                                                                                    |   |
|                                                                                                    |                    |                                                                                     |                                                                                                    |                                                                                                    |   |
| >                                                                                                    |                    | <ol> <li>東京花子</li> </ol>                                                            | 3                                                                                                    | ŝ                                                                                                    |   |
| >                                                                                                    | Б                  | <ol> <li>東京花子</li> </ol>                                                            | đ                                                                                                    | ×<br>×                                                                                                    |   |
| >                                                                                                    | <i>b</i>           | <ol> <li>東京花子</li> </ol>                                                            | to the second second se | *                                                                                                    |   |
| >                                                                                                    | あた                 | ② 東京花子<br>か<br>な                                                                    | さ<br>は                                                                                                    | *                                                                                                    |   |
| 、<br>↓<br>④記                                                                                                    | あ た ま              | <ol> <li>東京花子</li> <li>か</li> <li>な</li> <li>や</li> </ol>                           | さ<br>は<br>ら                                                                                                    | [ • ×                                                                                                    |   |
| ><br><ul> <li></li> <li></li> <li><td>あたま * 。</td><td><ul> <li>  東京花子  か  な  や  わ  </li> </ul></td><td>さ<br/>は<br/>ら</td><td><ul> <li>★</li> <li>X</li> <li>X</li></ul></td><td></td></li></ul> | あたま * 。            | <ul> <li>  東京花子  か  な  や  わ  </li> </ul>                                            | さ<br>は<br>ら                                                                                                    | <ul> <li>★</li> <li>X</li> <li>X</li></ul> |   |
| ><br>(一<br>()<br>()<br>()<br>()<br>()<br>()<br>()<br>()<br>()<br>()                                                                                                    | あ<br>た<br>ま        | <ul> <li>         ・東京花子         か         な         や         わ         </li> </ul> | さ<br>は<br>ら                                                                                                    | <ul> <li>▲</li> <li>▲</li> <li>▲</li> <li>▲</li> </ul>                                                                                                    |   |

名前が編集できます。 名前は14日間の間に、 2回しか変更できません。 編集後は右上の「√」 マークをタップします。

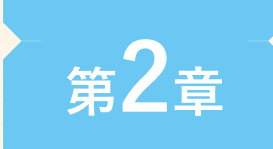

[実践/基本編] 4. プロフィールを編集する

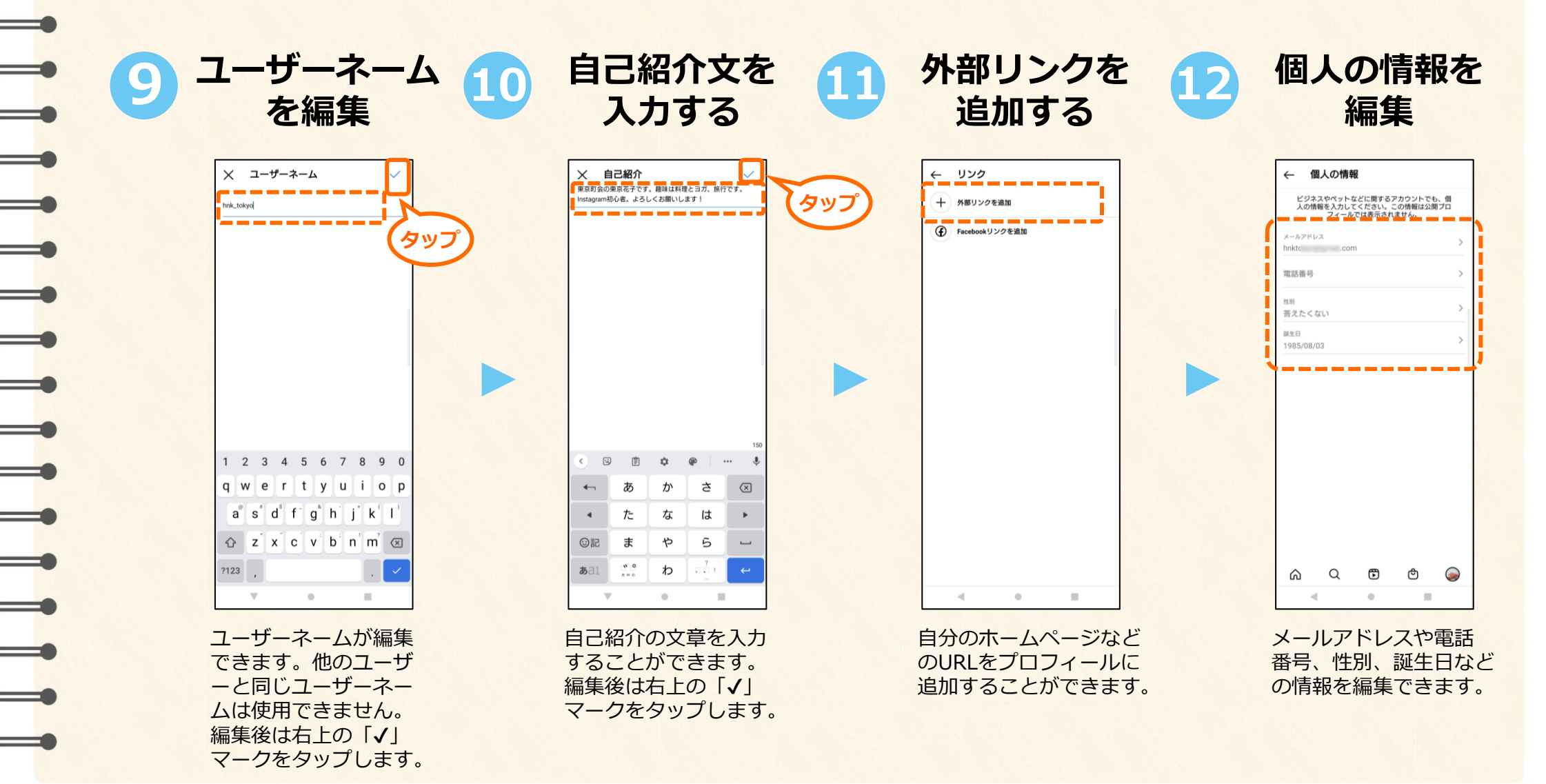

### プログラム開催のための指南書

プロフィールについて

プロフィール画面は、そのアカウントを印象付ける大事な要素です。分かりやすく、 興味を引く内容にすることで、ファンを増やすことができます。

### **1** プロフィール写真には 覚えてもらいやすい画像を

「プロフィール写真」(アイコン)は、他のユーザーが最初に目にす る、「顔」のような情報です。ユーザーネームや名前と同様に、相手 に覚えてもらいやすい、印象的なアイコンを設定するのが理想的で す。例えば町会であれば、町章や、その町の名物や観光スポット、マ スコットキャラクターなどの写真やイラストなどが考えられます。 もし予算などに余裕があれば、きちんとしたアイコンをデザイン会社 などに作成してもらうこともおすすめです。

### 3 @マークを自己紹介文に入れて アカウントの認知を広げる

個人のアカウントの自己紹介文に、自分が参加している町会・自治会 のアカウントへのリンクを入れることで、自分の知り合いにも、町会・ 自治会のアカウントを知ってもらうきっかけを作ることができます。 方法は、自己紹介文の中に、「@ユーザーネーム」を入れるだけ (「ユーザーネーム」の部分は、町会・自治会のユーザーネームを入れ てください)。「@ユーザーネーム」の部分をタップすると、そのアカ ウントのプロフィール画面に切り替わります。

### 2 自己紹介の文章は 視覚的にわかりやすい内容に

自己紹介文は、150文字と限られています。ですので、伝えたい情報 がたくさんあったとしても、できるだけ簡潔な内容、改行を含んだ、 視覚的に伝わりやすい文章にすることがポイントです。 例えば最初の一行目は、プロフィール画面では名前の下に入るもっと も目につきやすい部分なので、ユーザーの興味を引くような一文を入 れ(【●●県の最北端に位置する絶景が自慢の町!】など)、その次 の行では、どのような情報を発信するアカウントなのかを、短めの文 章で説明するなど、他のユーザーにも分かりやすくする工夫を心がけ ましょう。

### 4 他のアカウントを参考にして プロフィールを作りましょう

Instagramのプロフィールをどのようにすればいいか、具体的なイ メージがわかない! そうなった時は、他のユーザーのプロフィール画 面を見て、参考にするのがおすすめです。

どのようなプロフィールだと、分かりやすいか、親しみやすいか、自 分の目で確かめて、アイデアを取り入れていきましょう。

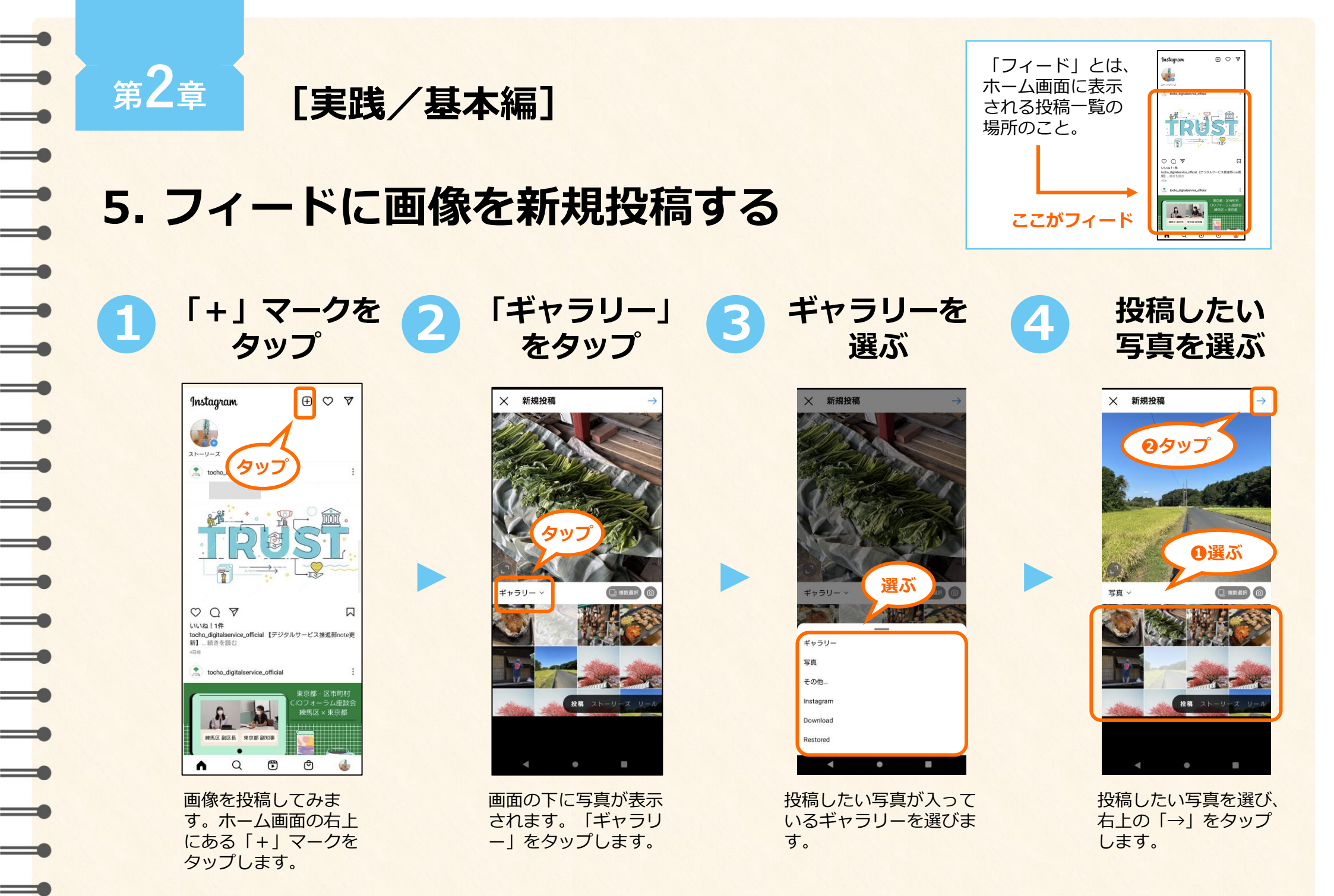

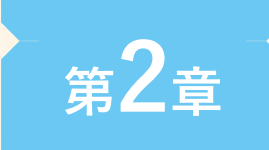

5

[実践/基本編]

6

5. フィードに画像を新規投稿する

Instagramで使う「キャプション」とは、 投稿した画像や動画について説明する "文章"のこと。

8

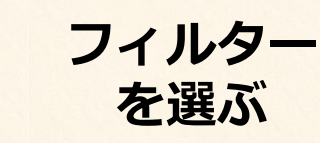

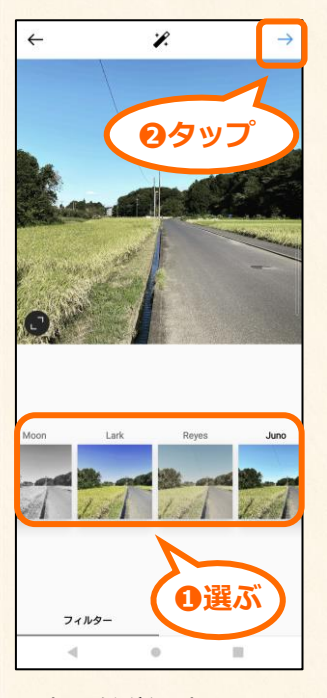

写真を簡単に加工でき る「フィルター」を選 びます。フィルターに よって、写真の色味が 変わります。

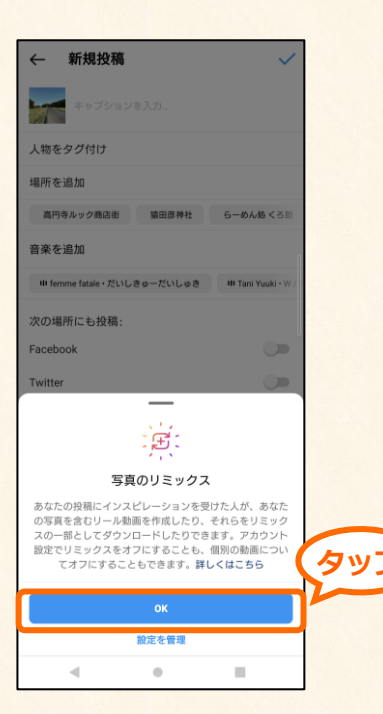

説明文を読んで

OKをタップ

はじめて投稿する時は 「写真のリミックス」 に関する説明文が出る ので、読んで「OK」 をタップします。

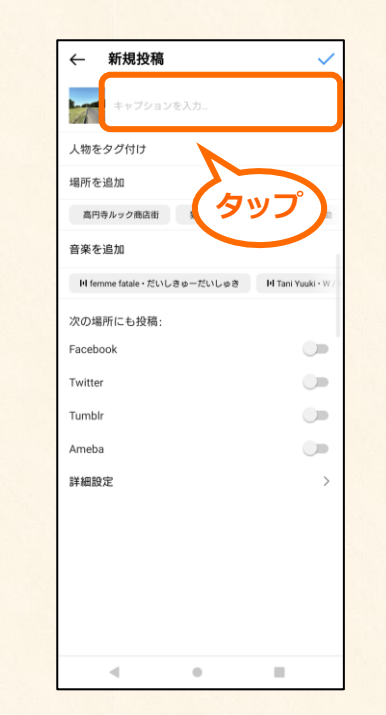

キャプションを

作成する

写真につける文章 (キャプション)を作 成します。「キャプ ションを入力」をタッ プします。

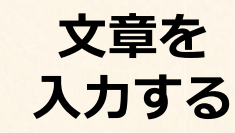

| ÷  | - 亲         | 所規投稿              |         |            | <              |
|----|-------------|-------------------|---------|------------|----------------|
|    | 1           | 公民館の近く<br>いますね。   | を散歩しまし  | た、稲穂がま     | ってきて           |
| ~  | 物をタ         | グ付け               |         |            |                |
| 埸  | 所を追ば        | ba                |         |            |                |
|    | 高円寺ル        | ック商店街             | 猿田彦神社   | t 6-#      | ん焼くろ助          |
| 音  | 楽を追ば        | Ьа                |         |            |                |
|    | 🕂 femme     | fatale・だいし        | きゅーだいしゅ | е та       | ni Yuuki • W/> |
| 次  | の場所         | こも投稿:             |         |            |                |
| Fa | icebook     |                   |         |            | •              |
| Τv | vitter      |                   |         |            |                |
| т  | mblr        |                   | _(      | <b>n</b> 7 | t1             |
| ۰  | ~           | ?   !             | で       |            |                |
| 7. | よど          | とは                | IC .    | ⊧र्ग С     | きます            |
|    | ←           | あ                 | か       | Ż          | $\boxtimes$    |
|    | •           | た                 | な       | は          | •              |
| ¢  |             | ŧ                 | Þ       | 5          |                |
| đ  | <b>5</b> a1 | <b>* 0</b><br>*** | b       | 2 I I      | 4              |
|    |             | 7                 | ٠       |            |                |

キーボードが出てくる ので、文章を作成します。

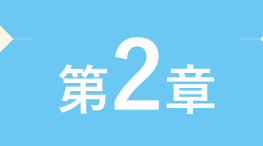

\_

\_

\_

\_

\_

\_

-

\_

\_

\_

\_

\_

\_

[実践/基本編]

5. フィードに画像を新規投稿する

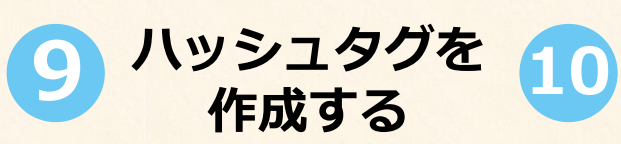

| ← 新         | <b>f</b> 規投稿        |                             |                       | ~              |    |    |
|-------------|---------------------|-----------------------------|-----------------------|----------------|----|----|
|             | 公民館の近<br>ていますね      | iくを散歩し;<br>a。 <u>#さん</u> ia | ました。稲穂;<br><u>ぽみち</u> | が実ってき          | 05 | שי |
| #さんぼみち      |                     |                             | 公開报                   | (稿25,505件      |    | -  |
| #さんぽみち      | カフェ                 |                             | 公開                    | 朝投稿247件        |    |    |
| #さんぼみち      |                     |                             | 公開                    | 朝投稿134件        |    |    |
| #さんほみち      |                     |                             | 公開                    | 朝投稿103件        |    |    |
| #さんぼみち      | にて                  |                             | 公開                    | 朝投稿563件        |    |    |
| #さんぽみち      | のお花達 🍨              |                             | 公開                    | <b>引投稿297件</b> |    |    |
| #さんぽみち      | の花                  |                             | 公開                    | <b>引投稿808件</b> |    |    |
| #さんぼみち      | のお花 🍨               |                             | 公開                    | 朝投稿433件        |    |    |
| #散歩道        | 101 # <b>#</b>      | 道 #                         | :<br>散歩みち             | 101            |    |    |
| #散          | 188                 | #                           | 判 #さ                  | んぽみち           |    |    |
| 4-1         | )进/                 | 5                           | さ                     | $\times$       |    |    |
| •           | た                   | な                           | は                     | •              |    |    |
| ②記          | ま                   | や                           | 5                     | 変換             |    |    |
| <b>b</b> a1 | <b>* 0</b><br>大 0 小 | b                           |                       | ~ <b>·</b>     |    |    |
|             | v                   | •                           |                       |                |    |    |

「#●●●」とシャープ(ハッシュタ グ)をつけて単語を入力すると、ハッ シュタグの候補が出てくるので選びま す。画面右上の「√」マークをタップ すると、画像が投稿されます。

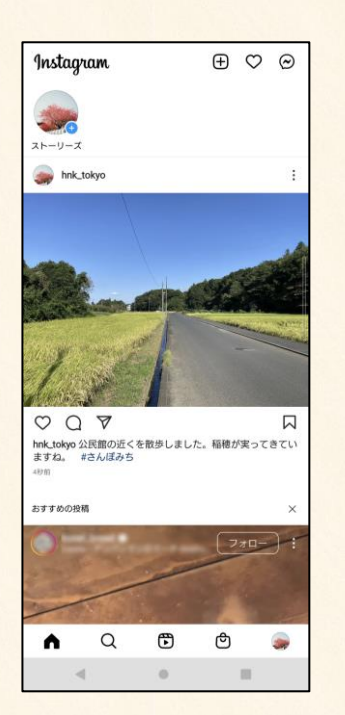

画像が

投稿される

画像が投稿されまし た。

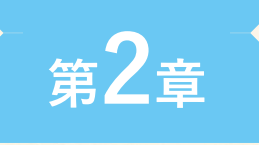

6. フィードに動画を新規投稿する

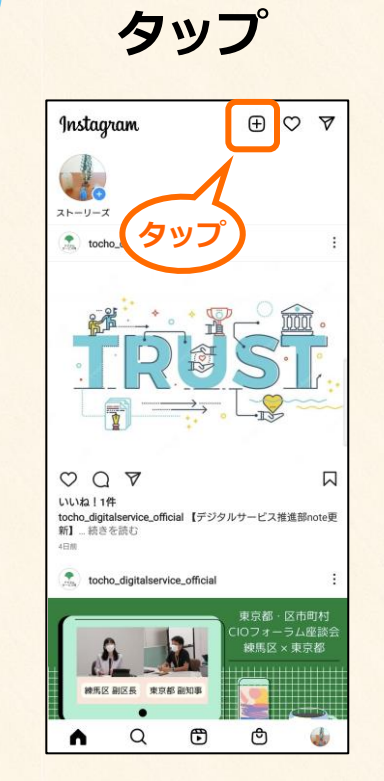

「+」マークを

動画を投稿してみます。 ホーム画面の右上にあ る「+」マークをタッ プします。

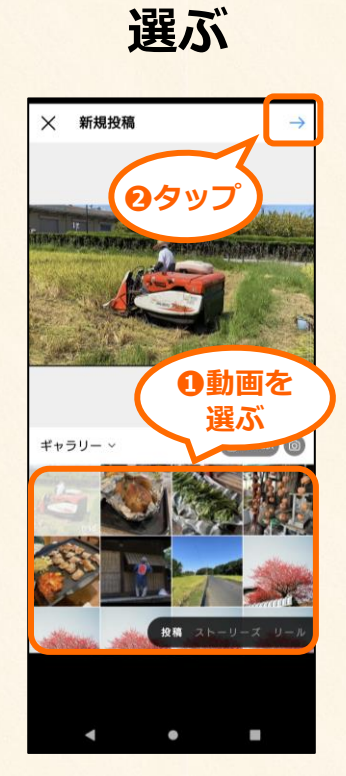

動画を

投稿したい動画を選び、 右上の「→」をタップ します。

長さを 調整する

3

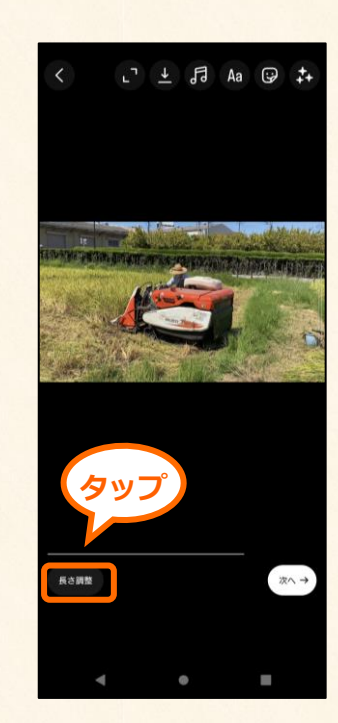

動画の編集を行います。 まずは「長さ調整」を タップします。

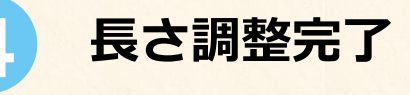

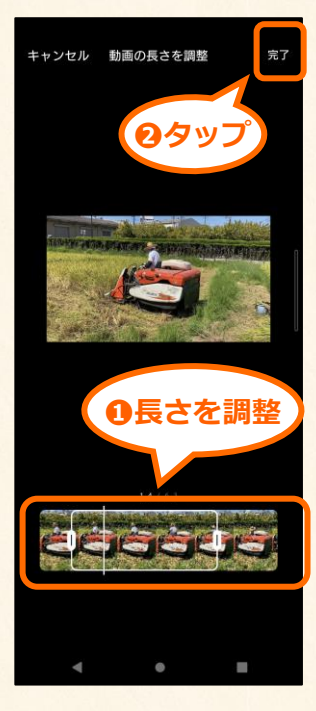

画面下に映画のフィル ムのように動画のコマ が表示されるので、左 右のつまみを動かし て、長さを決めます。

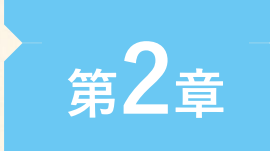

6. フィードに動画を新規投稿する

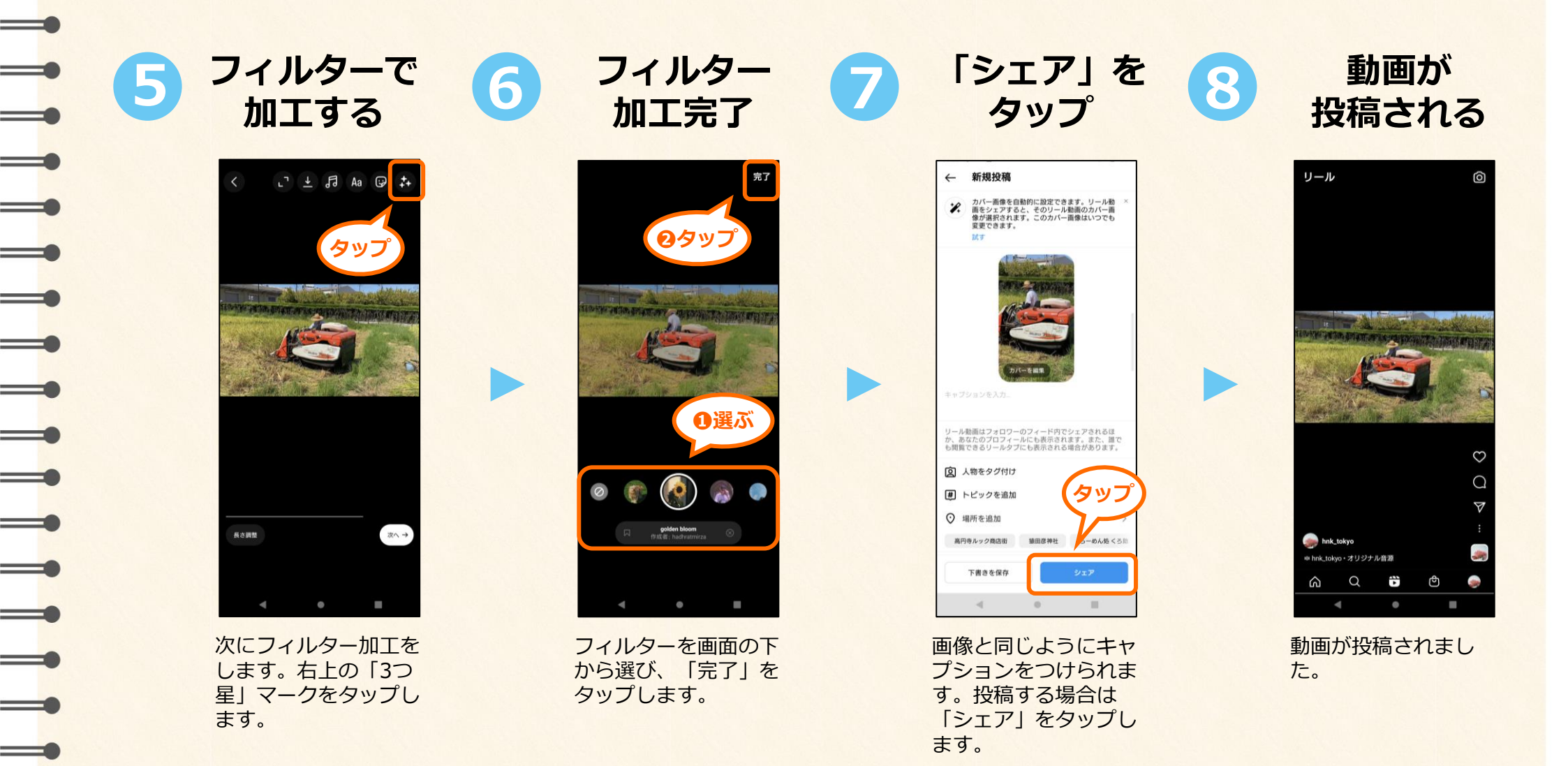

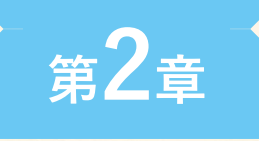

## 7. 投稿したものを削除する

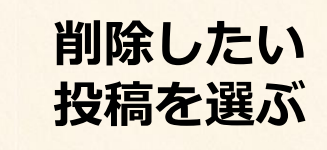

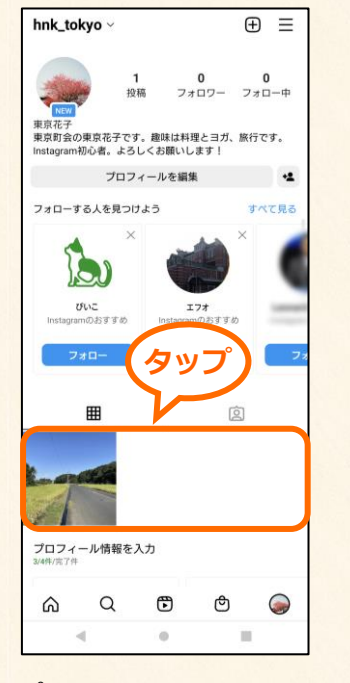

プロフィール画面の下 部から、削除したい投 稿を選びます。

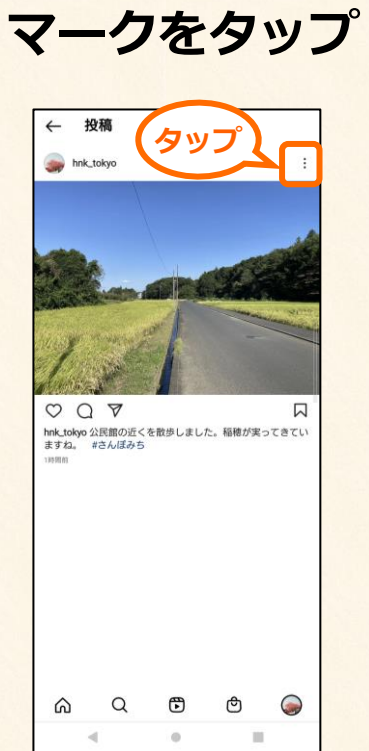

投稿の右上の

投稿が表示されるの で、右上にある3つの 点のマークをタップし ます。 「削除」 をタップ

3

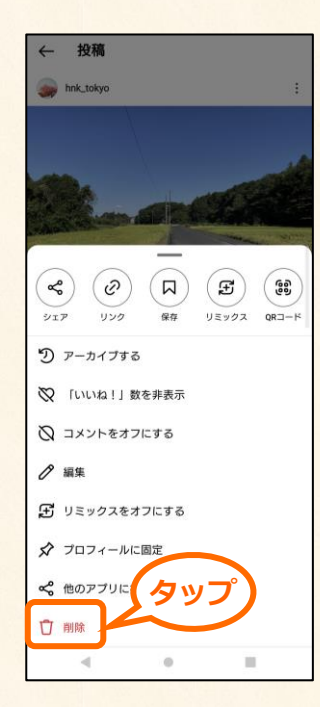

メニューが表示される ので、一番下の「削 除」をタップします。

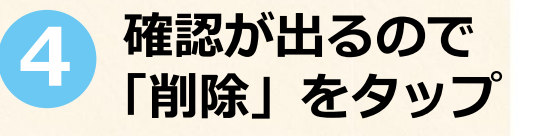

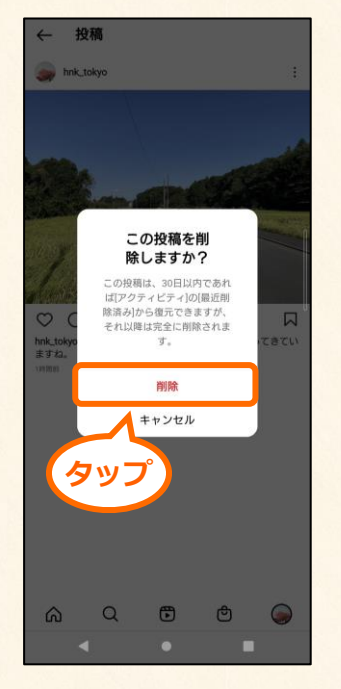

本当に画像を削除する か、確認がでます。再 度、「削除」をタップ すると、投稿が削除さ れます。

### プログラム開催のための指南書

投稿について

Instagramで画像や動画を投稿するときに、キャプション(文章)や位置情報なども、 情報として盛り込むことができます。これらの情報もうまく活用してみましょう。

### **1** 「フィルター」を使えば 写真がグッとオシャレになる

Instagramは、もともと写真の投稿を通じてコミュニケーションをす るサービスとしてはじまった経緯もあり、画像を加工する機能が充実 しています。「フィルター」というのは、写真の色味を簡単に調整で きる機能のこと。「Moon」や「Lo-Fi」など、その色味のイメージに 合った名称がついており、お好みのフィルターを選ぶことで、写真を 素敵な感じに加工して、投稿することができます。

気分によってフィルターを使い分けるのも楽しいですが、あえて同じ フィルターを使い続けることで、みなさんのアカウントの特色とし て、他のユーザーに印象付けることもできます。

#### 

町会・自治会のアカウントなど、公共性の高いアカウントでは、投稿 する内容が間違った情報になっていないか、画像やキャプション(文 章)の言い回しが公共性を保っているかなど、情報発信をする上で最 低限のチェックが必要になってきます。

しかし、仮に間違った内容を投稿してしまったとしても、取り消した り、投稿の内容を編集することは可能です。投稿前のチェックだけで なく、投稿した後のチェックも心がけてみてください。

### 2 位置情報を活用して お店や観光スポットに人を呼ぶ

投稿する画像や動画には、位置情報や#(ハッシュタグ)、キャプ ション(文章)などの情報を入れることができます。位置情報は、そ の名の通りスマホのGPS機能を利用して、現在地や写真を撮影した位 置の情報のこと。例えばお店や観光スポットなど、投稿を見た人を特 定の場所に誘導したい場合は、積極的に位置情報を活用してみましょ う。投稿を見て、その場所を訪れてくれるユーザーもいるかもしれま せん。

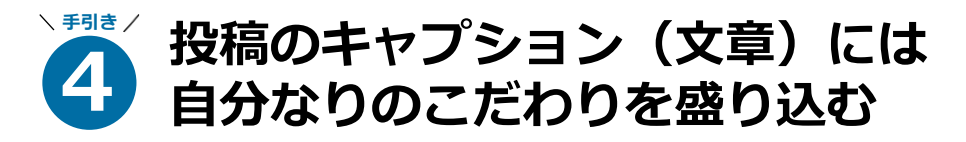

画像や動画のキャプションをどう書くか迷った時は、「自分なりのこ だわりを盛り込むこと」を意識しましょう。

例えば桜の花を撮った時に、「●●公園の桜の花がきれいでした」と 事実だけ伝えるのではなく、どのように桜がきれいだったのか、なぜ 桜の写真を撮ろうと思ったのか、桜を見て何を思ったのか、といった 自分の気持ちも盛り込んでいくことで、投稿に「自分らしさ」が加わ り、共感を呼びやすくなります。

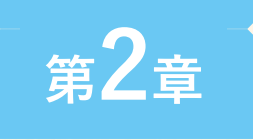

1

### [実践/基本編]

8. #ハッシュタグ検索をする

2

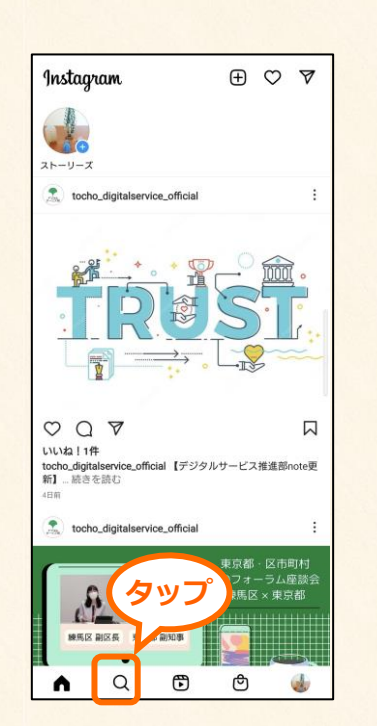

虫眼鏡マーク

をタップする

ホーム画面の下にある 虫眼鏡マークをタップ します。

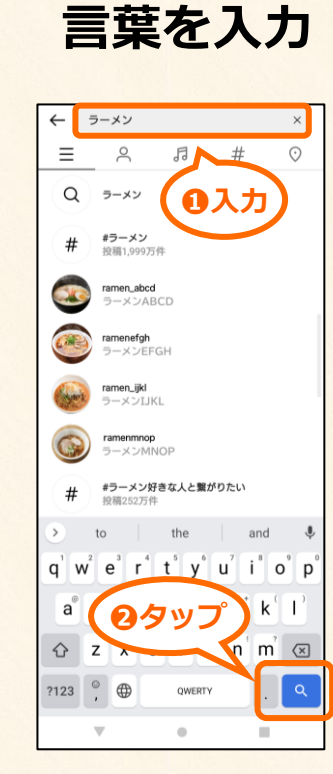

検索したい

画面上の検索窓に、検 索したい言葉を入力し て、虫眼鏡マークを タップします。 3 ハッシュタグで 検索する

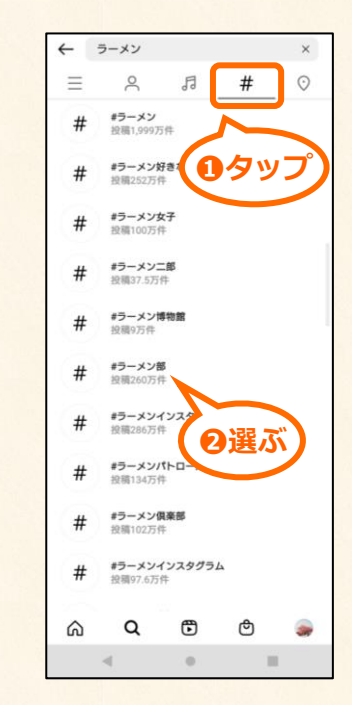

画面上の「#」をタッ
 プすると、ハッシュタ
 グの候補が出てきます。
 検索したいハッシュタ
 グを選びます。

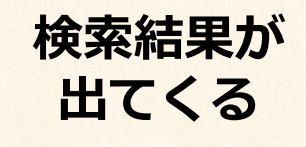

4

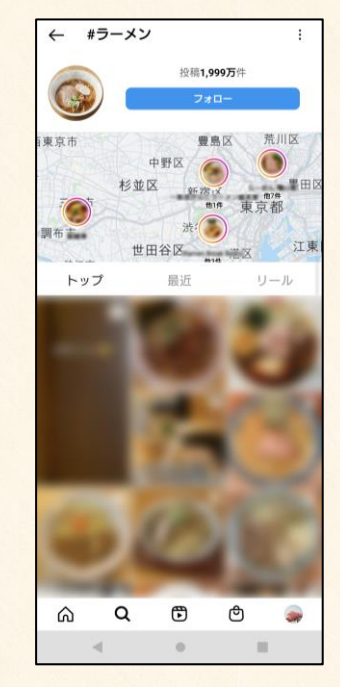

選んだハッシュタグの 検索結果が表示されます。

### プログラム開催のための指南書

**ハッシュタグ「#」について** 

ハッシュタグ「#」をうまく活用することで、たくさんの人に投稿を見てもらえるようになります。 ハッシュタグの基礎から、活用法についてご紹介します。

### 1 ハッシュタグを活用して あなたの投稿を見つけてもらう

Instagramではハッシュタグを用いて、投稿を検索することができま す。ですので、自分が画像や動画を投稿する時も、このハッシュタグ を活用すると、投稿を見つけてもらいやすくなります。 例えば、カメラ好きの人に投稿を見てもらいたい場合は、「#カメラ 好きな人と繋がりたい」というハッシュタグをキャプションに入れて 投稿すれば、そのハッシュタグの内容に共感して、検索してくれた人 の目に止まりやすくなります。うまく活用すれば、日本だけでなく、 世界中の人とつながることも可能です。

### 3 #(ハッシュタグ)は複数 入れることができる

ハッシュタグは一つだけではなく、複数個、投稿の中に入れることが できます。投稿数の多いタグは、それだけ多くの人が注目している とも言えますが、同時にライバルが多いという見方もできます。で すので投稿数が多いハッシュタグに加えて、投稿数の少なめなハッ シュタグも入れると、ユーザーに見つけてもらいやすくなります。

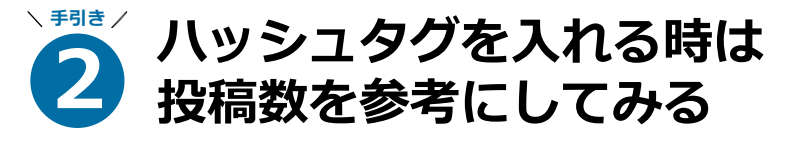

どんなハッシュタグを入れればいいのかわからない、という時は、「投稿数」が一つの目安になります。画像や動画を投稿する時に、キャプション (文章)の中に「#」と任意の言葉を入れると、候補が一覧で表示され、各ハッシュタグの下には、「投稿492万人」など、そのハッシュタグをつけている投稿の数が出てきます。たくさん投稿されているハッシュタグは、それだけ多くの人が注目しているということになります。

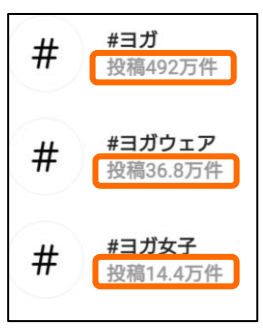

### 4 ハッシュタグは投稿数だけでなく 投稿との関連性が大事

Instagramでは一つの投稿に最大30個のハッシュタグがつけられます。 ハッシュタグがたくさん入れられるならば、入れれば入れるほど、他 のユーザーに見つかりやすいのでは?と考えたくなりますが、 Instagramの仕組みによって、投稿の内容とハッシュタグの内容の関 連性が低いと、他のユーザーから検索されにくくなる、とも言われて います。

ただたくさん入れるのではなく、投稿との関連性も踏まえてハッシュ タグを選ぶことを意識してみてください。

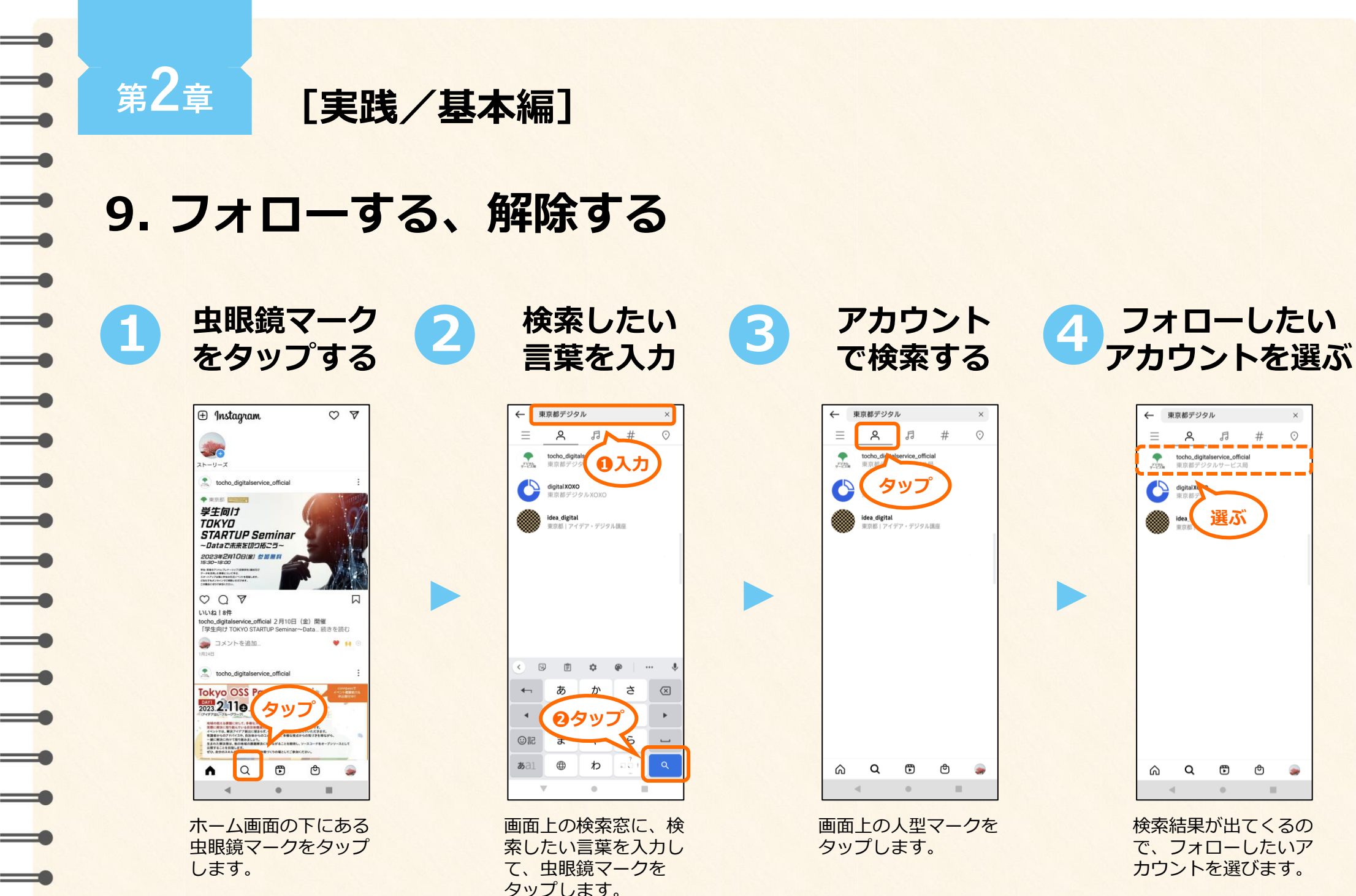

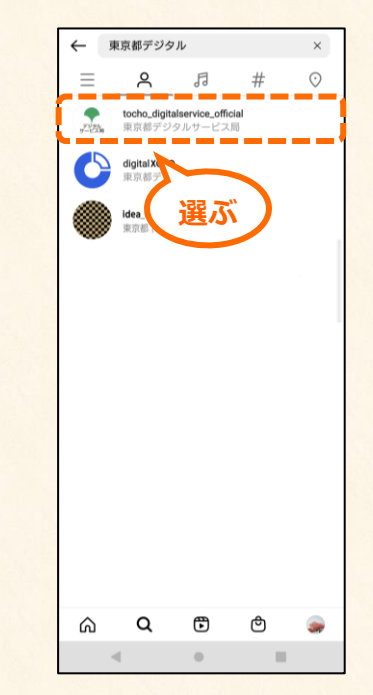

フォローしたい

検索結果が出てくるの で、フォローしたいア カウントを選びます。

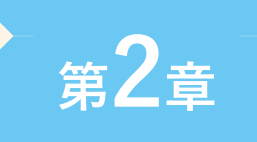

5

[実践/基本編] 9. フォローする、解除する

6

「フォロー」 をタップする

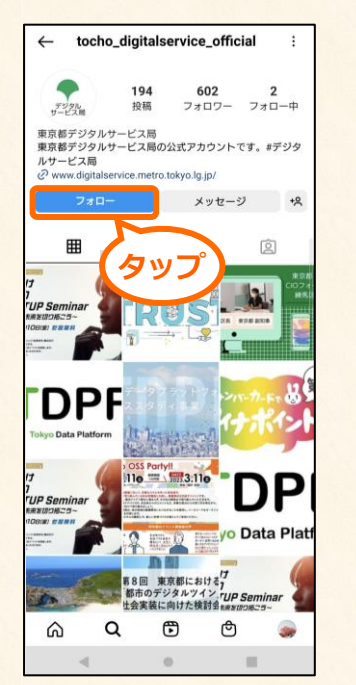

アカウントの情報が表 示されるので、「フォ ロー」ボタンをタップ すると、フォローが完了 します。

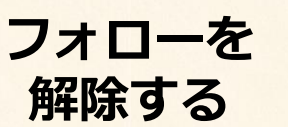

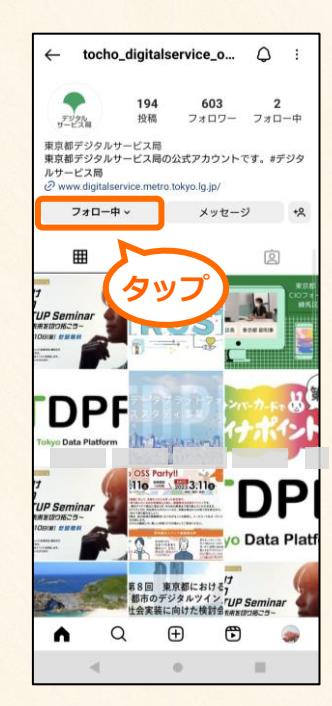

フォローを解除したい 時は、「フォロー中」の ボタンをタップします。

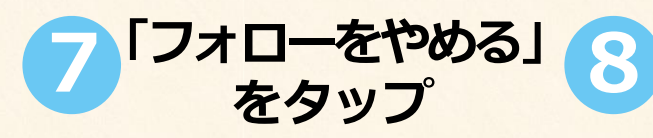

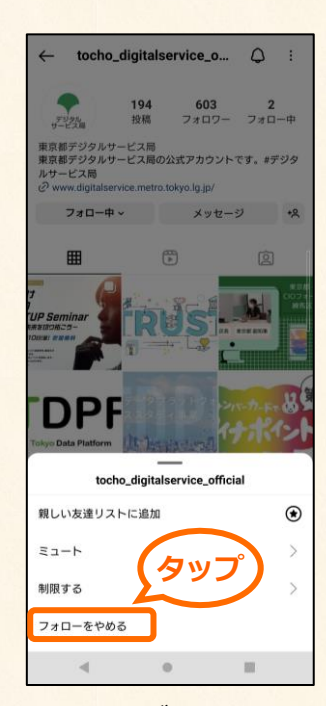

メニューが出てくるの で、「フォローをやめ る」をタップします。

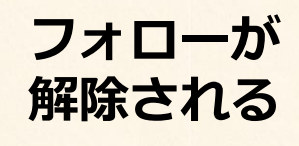

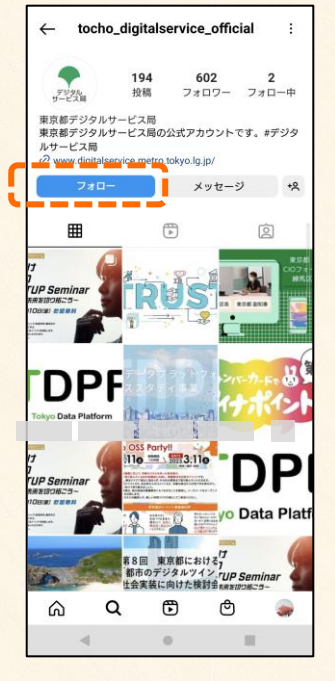

フォローが解除され、 「フォロー中」のボタ ンが「フォロー」に変 わります。

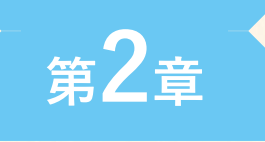

## 10. コメントをする、削除する

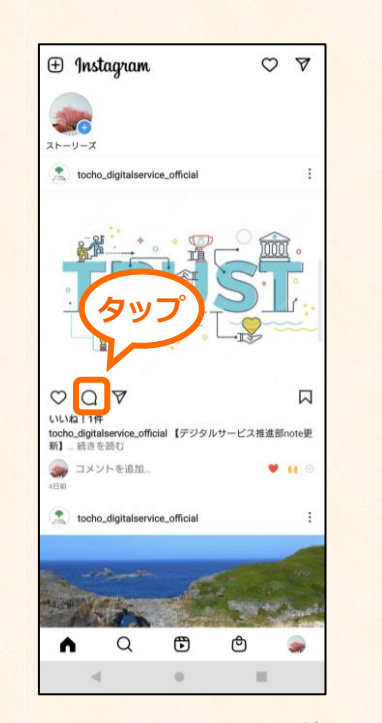

吹き出し

ボタンをタップ

コメントをしたい投稿 にある吹き出しマーク をタップします。

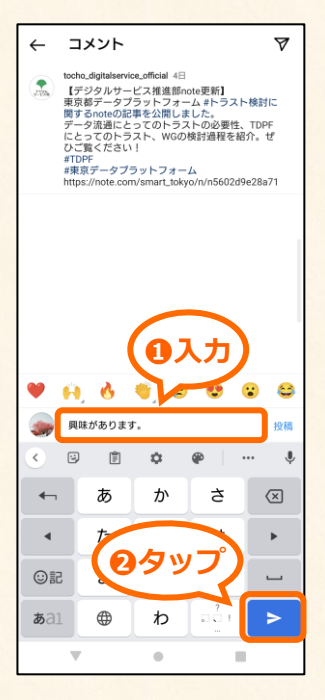

コメントを

入力する

コメントの一覧が表示 されます。投稿したい コメントを入力しま す。 コメントを タップする

3

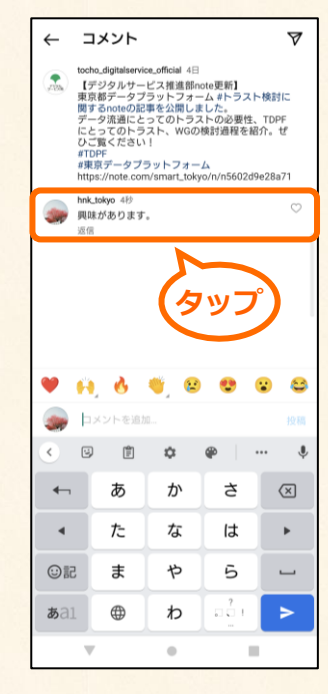

コメントが投稿されま す。削除する時は、自 分のコメントをタップ します。 コメントを 削除する

4

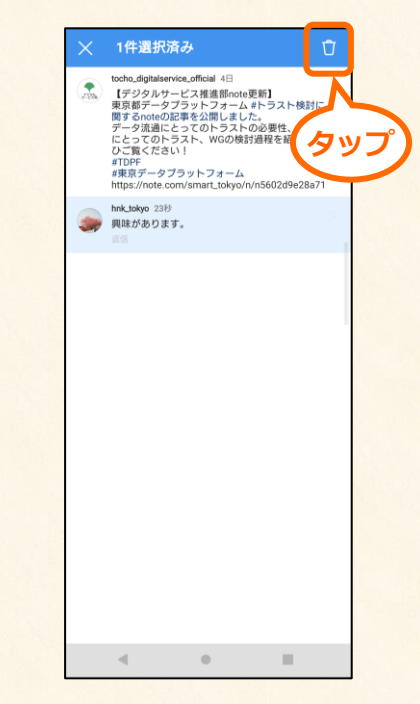

コメントが選択される ので、右上のゴミ箱ボ タンをタップします。 コメントが削除されます。

#### スマホの操作でよく見聞きするマークや用語を解説します。 用語を知っておくと、操作もスムーズに行えるようになります。

アプリケーション ダウンロード 🛃 Wi-Fi [ワイファイ] Ś (アプリ) アプリはアプリケーションの略。ス インターネット上のファイルをスマ 高速なデータ通信により、インター マホのホーム画面に並んでいるマー ホに保存すること。「Google Play」 ネットを快適に利用できるサービ ク(アイコン)の一つ一つがアプリ では、一度アプリをダウンロードし ス。 ~ ব\_ た後、自動的にスマホで使えるよう データを送受信したり、動画・音 スマホに最初から入っていますが、 になる(インストールされる)仕組 楽・ゲーム・読書などを安定した通 \_ 新しいアプリを追加することもでき みになっています。 信環境で楽しめます。 ます。 = ストレージ アップデート KB/MB/GB [キロバイト/メガバイト/ギガバイト] 写真のサイズや保存データの容量を 写真や動画などのデータを保存する 場所のこと。容量をGBなどの単位 示す単位。1GB=約1000MB、 で示します。スマホ内の空き容量は 1MB=約1000KB。 データの容量をおおまかに並べると、

書類 く 写真 く 動画 の順になります。 写真や動画は、画質や長さなどにより 容量が異なります。

用語集

マーク・IT用語

「設定」から確認できます。

スマホ本体やアプリを最新の状態に 更新すること。アップデートする と、セキュリティが強化されたり、 動作の不具合などが解消されるよう になります。

スマホでよく使われる操作方法と、その呼び方を紹介します。 実際に指で触れて練習してみましょう。

用語集

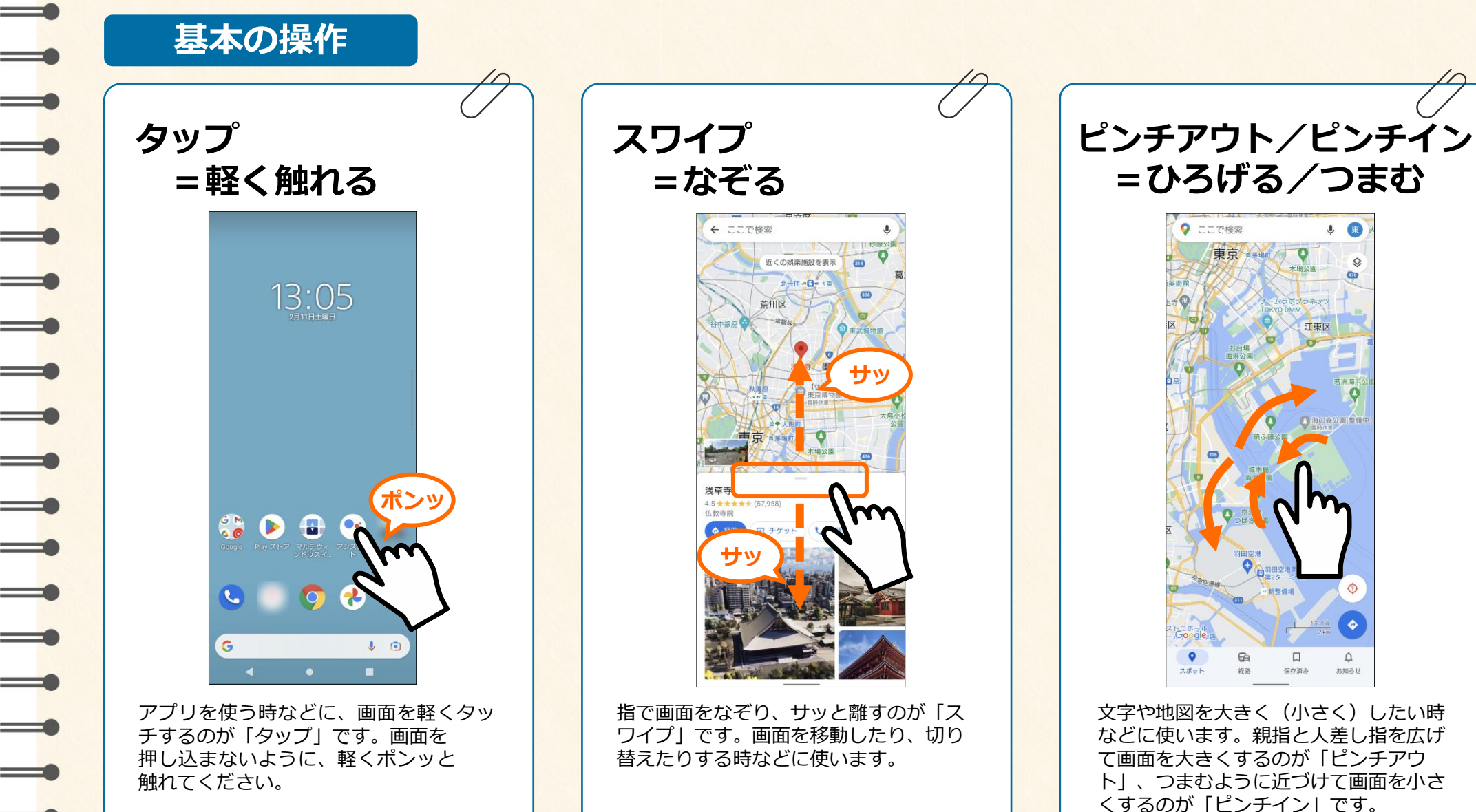

### 免責・他社所有商標に関する表示

#### 【免責】

\_

\_

=

\_

=

\_

\_

\_

※本ガイドブックで紹介しているアプリ、サービス内容や情報は2022年12月時点のものです。内容については変更 される場合もあります。あらかじめご了承ください。

※掲載している情報や製品、アプリの利用により生じた損害については一切の責任を負いませんので、ご了承ください。

※本ガイドブックで紹介している操作手順は、Xperia 10 IIIを使って説明しています。機種やOSのバージョンにより 操作手順が異なる場合もありますので、あらかじめご了承ください。

※掲載している内容は、情報の提供のみを目的としています。このガイドブックによる運用については、必ずご自身の 責任と判断によって行ってください。

また、事例として紹介するサービスや製品は一例です。各都道府県・自治体の方針に従い、使用するものを決定して ください。

【商標】

※Xperiaは、ソニーモバイルコミュニケーションズ株式会社の商標または登録商標です。

※Google およびGoogleロゴおよびGロゴ、Google PlayおよびGoogle Playロゴ、GmailおよびGmailロゴ、

GoogleマップおよびGoogleマップロゴ、Google ChromeおよびGoogle Chromeロゴ、

Google PhotosおよびGoogle Photosロゴ、YouTubeおよびYouTubeロゴ、Androidは、

Google LLCの商標または登録商標です。

※TwitterおよびTwitterロゴ、Twitterの青い鳥は、アメリカ合衆国また他国々におけるTwitter, Inc.の登録商標です。

※FacebookおよびFacebookロゴ、InstagramおよびInstagramロゴはMeta Platforms, Inc.の商標または登録商標です。 ※TikTokのロゴ、表記はTikTok Pte.Ltd.の商標または登録商標です。

※その他、本文中のサービス名、商品名などは、それぞれの会社の商標、登録商標、商品名です。

なお、本文中では™マーク、®マークは明記していません。